## 【学校様向け】 医書.jp 電子教科書 会員登録から閲覧まで

P2~ 会員登録方法(パソコン・タブレット)
P11~ シリアル番号登録方法(パソコン・タブレット)
P19~ 閲覧方法(パソコン)
P23~ 閲覧方法(タブレット)

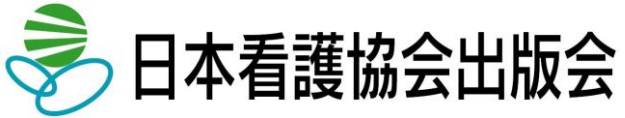

## 会員登録方法

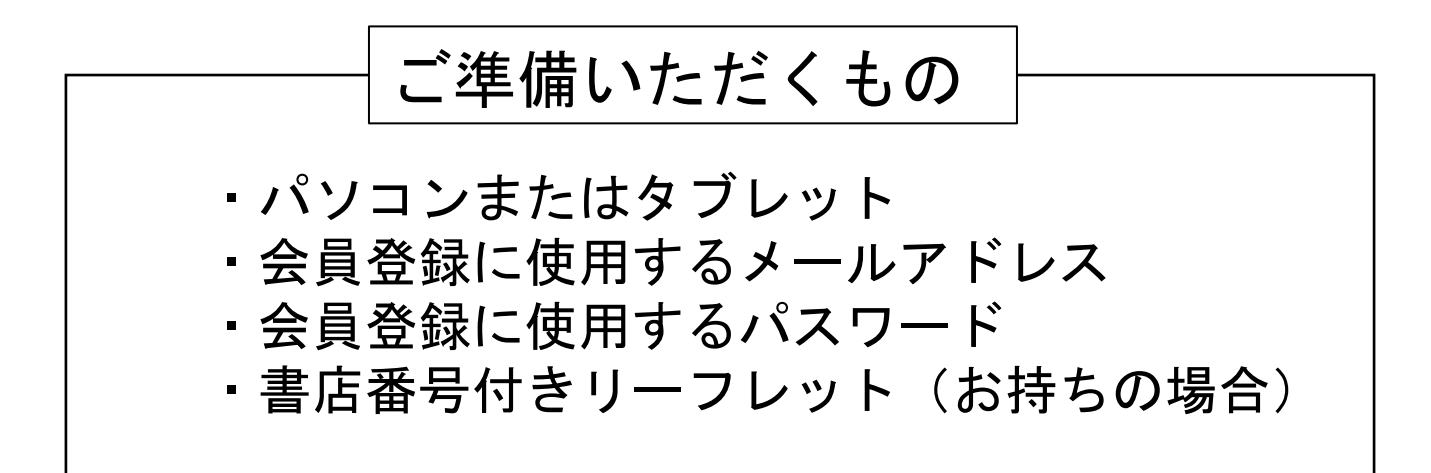

医書.jpの電子教科書をお使いいただくには、会員登録が必要です。 会員登録は、電子教科書を使用する教員・生徒各自にて行ってください。

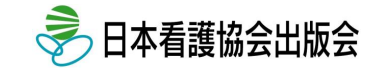

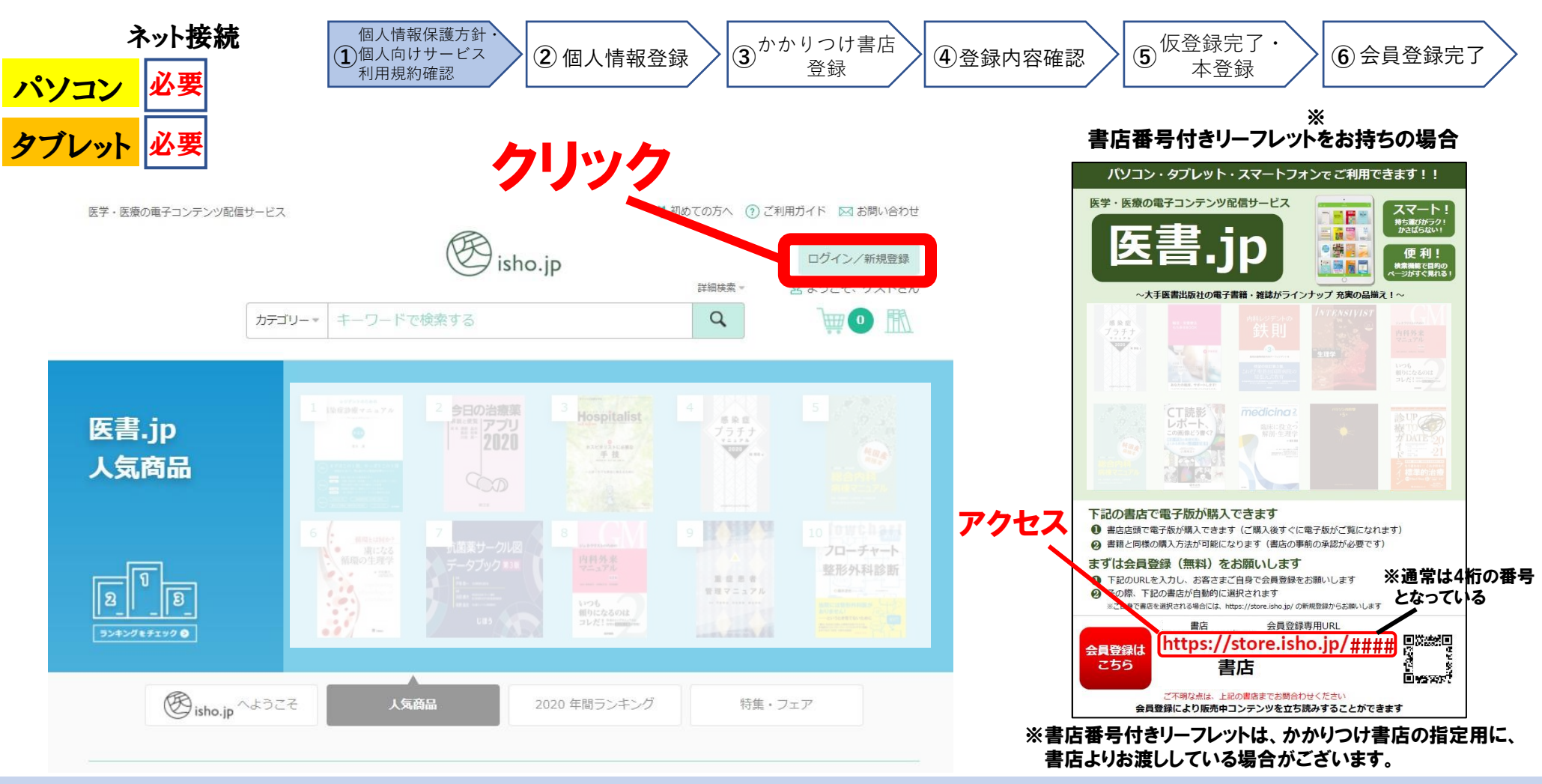

パソコンもくしはタブレットにて医書.jpのページ(<u>https://store.isho.jp/</u>)を開き、 画面右上の「ログイン/新規登録」をクリックしてください。タブレットの場合、 右のQRコードを読み取ることで、医書.jpのページへアクセスできます。 書店番号付きリーフレットをお持ちの場合は、リーフレットに記載のURLに アクセスしてください。

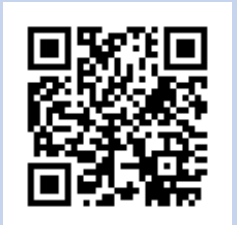

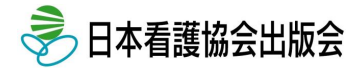

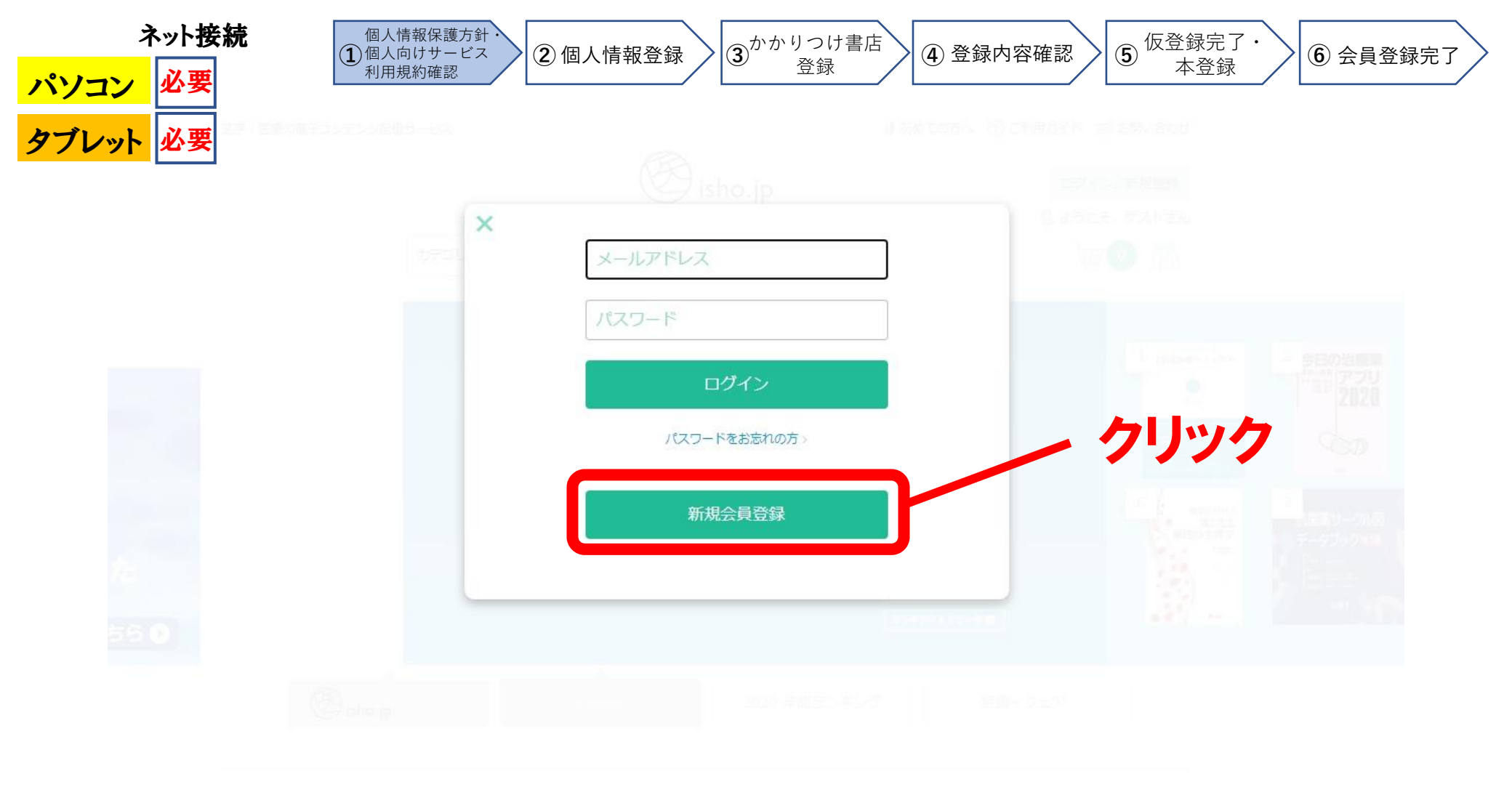

### 「新規会員登録」をクリックしてください。

※書店番号付きリーフレットからアクセスの方は、この画面は表示されませんので次ページへ進んでください。

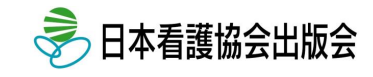

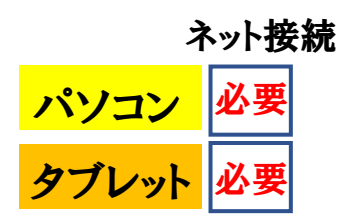

チェック

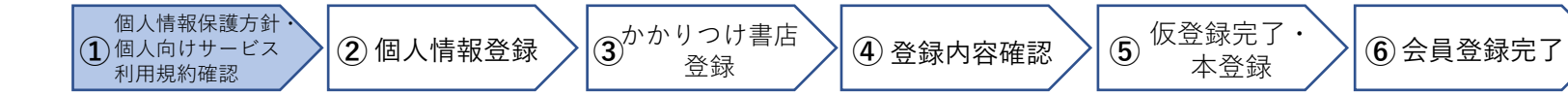

🙎 個人向けサービス利用規約

この利用規約(以下「本規約」といいます)は、個人(第1条第2項に定義のとおり)が、医書ジェービー株式会社(以下「当社」 といいます)が運営する本サイト(第1条第1項に定義のとおり)および本サイトにおいて当社が提供する本サービス(第1条第8項 に定義のとおり)をご利用いただく際の諸条件を定めたものです。本規約にご同意いただけない場合は、本サイトおよび本サービ スはご利用いただけません。なお、本サイトを利用した場合は、本規約に同意したものとみなされます。

#### 第1章 総則

第1条 定義

- 1 「本サイト」とは、当社が運営し、当社自らまたは当社が第三者から委託を受けて電子出版物の販売、決済処理、配信等 を行うウェブサイト「医書.jp」 (https://store.isho.jp/、https://webview.isho.jp/) をいいます。
- 2 「個人」とは、特定の1名の自然人(自然人と実質的に同一であるとして当社が認めた団体組織・法人を含みます)をいい、その利用目的が業務上であるか業務外であるか、あるいは代金の支払を行う者が自然人であるか団体組織・法人であるかを問いません。
- 3 「利用者」とは、本サイトを利用する全ての個人をいいます。
- 4 「会員」とは、利用者のうち、本サイトにおいて会員登録を行った者をいいます。会員は、本サービス(第8項に定義のとおり)を利用することができます。
- 5 「雑誌」とは、同一のタイトルのもとに定期的かつ継続的に発行される出版物、および当該出版物と同一のタイトルを冠し、当該出版物に付随して発行される出版物(増刊号、増大号、臨時増刊号、別冊等の名称の如何を問わない)であって、定期購読が行われているものをいいます。
- 6 「書籍」とは、雑誌以外のすべての出版物をいいます。
- 7 「電子出版物」とは当社が本サイト上で、書籍および雑誌を所定の利用環境等で閲覧可能な形式に電子ファイル化した出 版物をいいます。なお、内容は、当該出版物の印刷版の内容と完全に一致するものではありません。

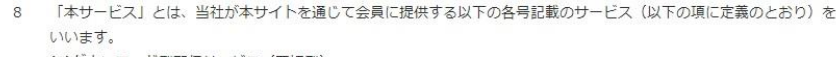

(1)ダウンロード型配信サービス(買切型)(2)アクセス型配信サービス(買切型)

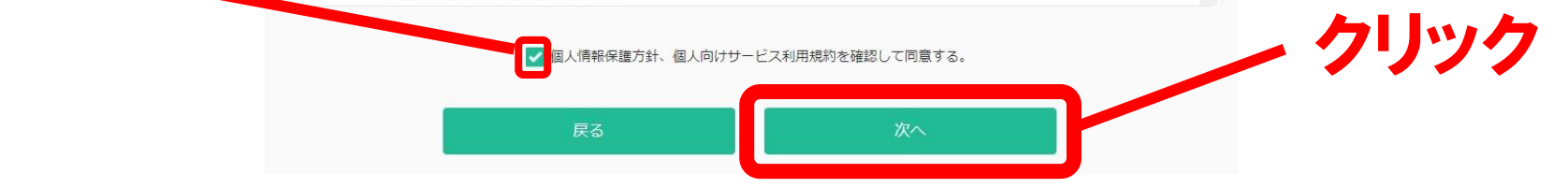

個人情報保護方針、個人向けサービス利用規約をご確認の上、画面下部の「同意する」 にチェックを入れ、「次へ」をクリックしてください。

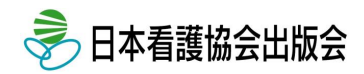

| ネット接続<br>ペソコン 必要<br><mark>パブレット</mark> 必要 | 個人情報保護方針<br>① 個人向けサービス<br>利用規約確認<br>2 個人情報登録       | 2 個人情報登録 3 かかりつけ書店 ④登録内容確認 5 仮登録完了・ ⑥ 会員登録完了 4 登録内容確認                                                                                                    | > |
|-------------------------------------------|----------------------------------------------------|----------------------------------------------------------------------------------------------------|---|
|                                           | メールアドレス<br>(医書.jp ID)<br>メールアドレス<br>(医書.jp ID) 再入力 | ①     .co.jp       ④     .co.jp                                                                                                    |   |
| 入力へ                                       | パスワード 🔉                                            | 2  **以下のパスワードポリシーに従って入力してください。  文字数:8文字以上最大16文字までとする  文字種:以下3つのカテゴリの文字を必ず1文字以上含むこと  1)半角英大文字(A~Z)  2)半角英小文字(a~z)  3)算用数字(0~9)  (田でまた以文字:感嘆合(1)、ドル記号(s)、番号記号(#)などの英数字以外の文字 |   |
|                                           | パスワード 再入力 🛛 🜌                                      |                                                                                                    |   |
|                                           | 電話番号                                               | 03 🗸 - 🗸                                                                                                    |   |
|                                           | メール配信                                              | ✓ 医書.jpからの最新情報等のメール配信を希望する                                                                                                    |   |
|                                           |                                                    | 戻る         確認                                                                                                    |   |

個人情報登録ページの必要事項を入力後、「確認」をクリックしてください。 医書.jpのログイン時に必要となりますので、パスワードは必ずお控えください。

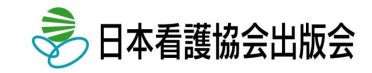

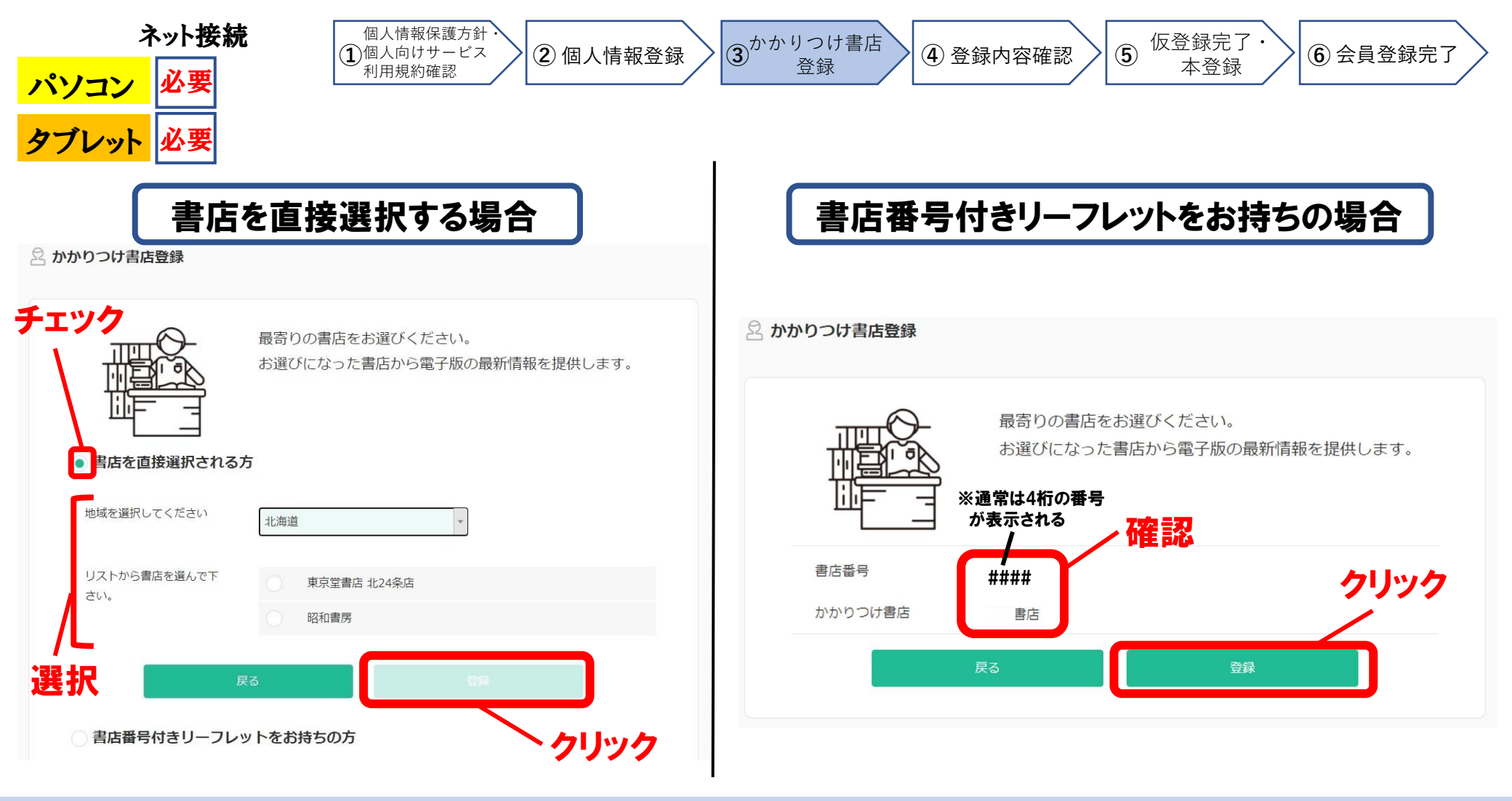

かかりつけ書店を登録します。直接書店を選択する場合は「書店を直接選択される方」にチェック を入れ、任意の書店を選択後、「登録」をクリックしてください。書店番号付きリーフレットをお持ち の場合は、かかりつけ書店をご確認の上、「登録」をクリックしてください。 ※かかりつけ書店は、教員・生徒が個人的に書店で注文する際のお取引書店となります。

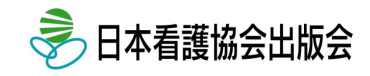

| ネット接続                 | 個人情報保護方針<br>① 個人向けサービス<br>利用規約確認 | 2個人情報登録 3かかりつけ書店 4登録内容確認 | 5 仮登録完了·<br>本登録 6 会員登録完了 |
|-----------------------|----------------------------------|--------------------------|--------------------------|
| <mark>タブレット</mark> 必要 | 2 登録内容確認                         |                          |                          |
|                       | 書店登録                             |                          |                          |
|                       | かかりつけ書店                          |                          |                          |
|                       | 個人情報                             |                          |                          |
|                       | メールアドレス<br>(医書.jp ID)            | .co.jp                   |                          |
|                       | 都道府県                             | 東京都                      |                          |
|                       | 市町村                              |                          |                          |
|                       | 番地・建物                            |                          |                          |
|                       | 電話番号                             | 03-                      |                          |
|                       | メール配信                            | 医書.jpからの最新情報等のメール配信を希望する | _ クリック                   |
|                       |                                  | 戻る 上記の内容で登録する            |                          |

登録内容の確認です。 内容に間違いがなければ、「上記の内容で登録する」をクリックしてください。

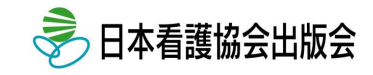

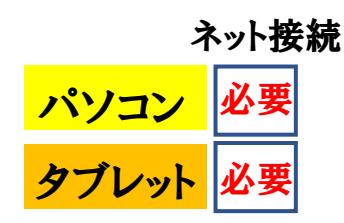

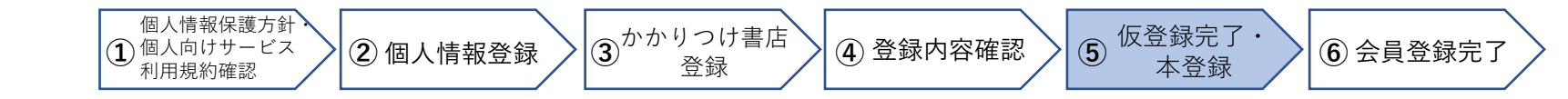

#### 会員情報の仮登録が完了しました。

ご入力いただきましたメールアドレス宛に本登録手続きのご案内をお送りしました。24時間以内にメール本文中のURLをクリックし、会員登録を完了させてください。

#### ! メールが届かない場合

- 迷惑メールフォルダに振り分けられていないかご確認ください。
- 携帯電話のメールアドレスをご登録の場合、迷惑メールの受信設定 によってはメールが受信できない状態になっていることがございます。「isho.jp」を受信許可リストにご設定の上、再度新規会員登録 のお手続きをお願いいたします。

TOPページに戻る

| [ISHO-JP]新規会員仮登録:本登録のお願い                                                      |      |
|-------------------------------------------------------------------------------|------|
| NR no-reply@isho.jp<br>宛先                                                     | カリック |
| č.                                                                            |      |
| 新規会員登録いただきありがとうございました。<br>現在、仮登録状態となっております。<br>以下の URL をクリックいただくことで登録完了となります。 |      |
| https://store.isho.jp/member-apply/activation/                                |      |
| 当 URL の有効期間は、仮登録から 24 時間です。<br>24 時間以内にお手続きをお願いいたします。                         |      |
| ご不明な点がございましたら、下記お問い合わせ先までご連絡ください。<br>今後ともよろしくお願いします。                          |      |
| ※本メールは送信専用のアドレスから送信しております。<br>                                                |      |
| <お問い合わせ先><br>医書ジェーピー株式会社<br>・メール                                              |      |
| support@isho.jp<br>・問い合わせフォーム<br>https://store.isho.jp/index/inquiry          |      |
| ・TEL(平日 9:00~18:00)<br>0120-580-512(フリーダイヤル)<br>・FAX                          |      |
| 0120-580-598 (フリーダイヤル)                                                        |      |

仮登録の完了です。その後、「[ISHO-JP]新規会員仮登録:本登録のお願い」のメールが受信されますので、受信後24時間以内に登録完了のURLをクリックしてください。

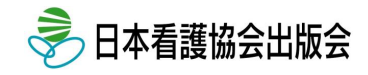

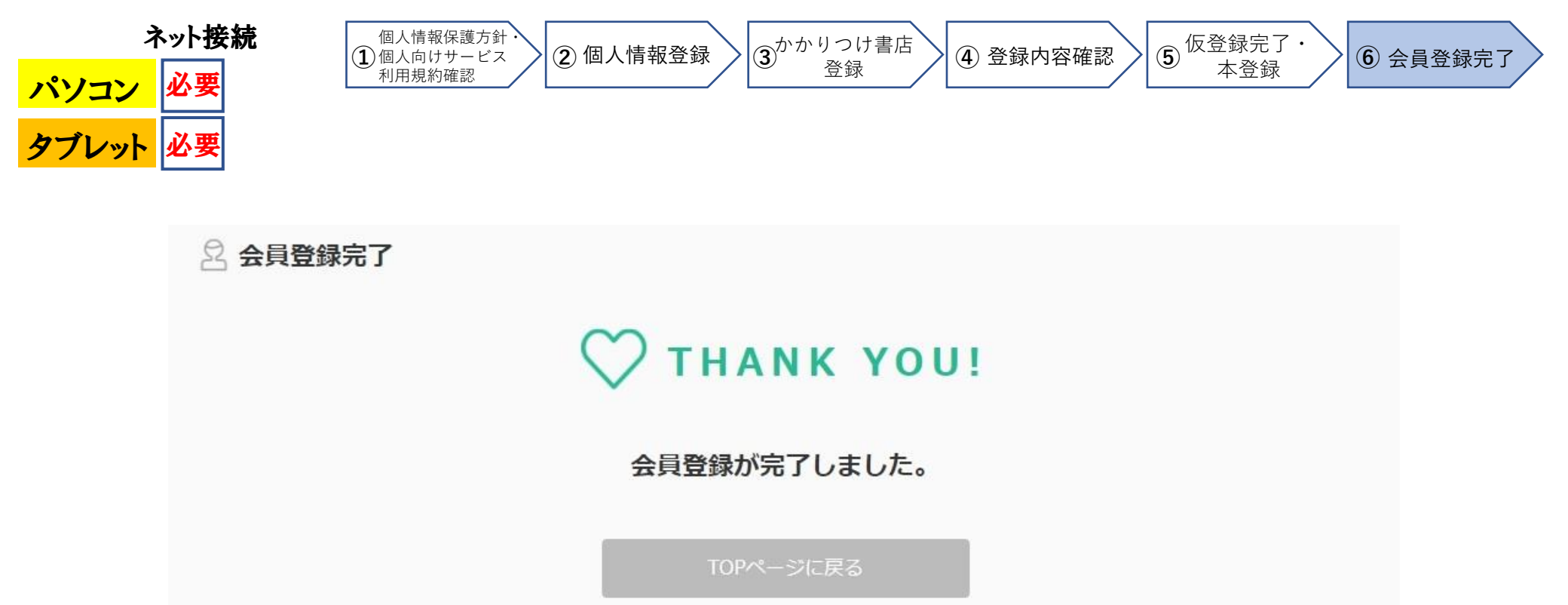

引き続き、書店から発行されたシリアル番号を入力する場合は こちらをクリックしてください。

#### 会員登録の完了です。

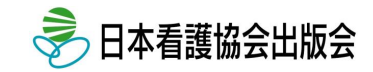

# シリアル番号登録方法

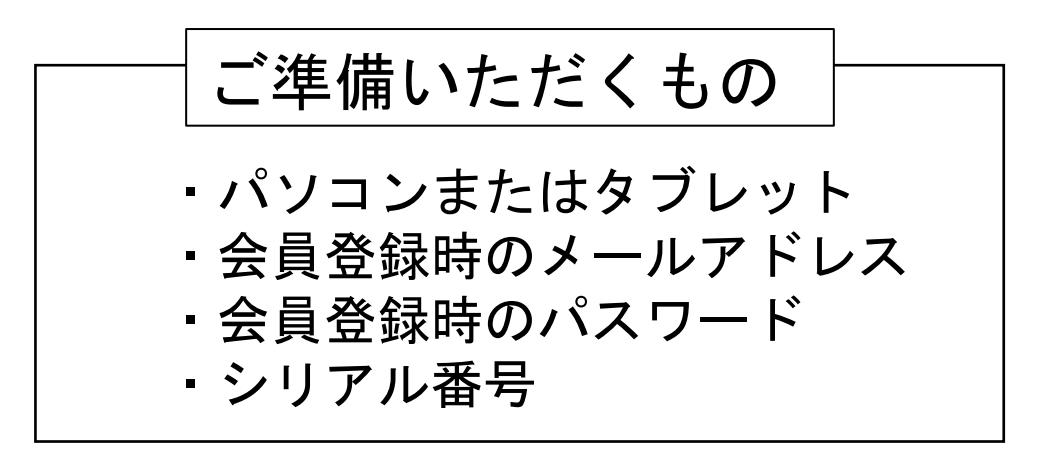

続いて「医書.jp」にログインしてシリアル番号を登録する方法についてご案内いたします。 購入した教科書の閲覧にはシリアル番号の登録が必要となります。

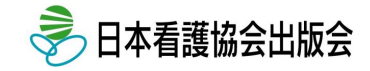

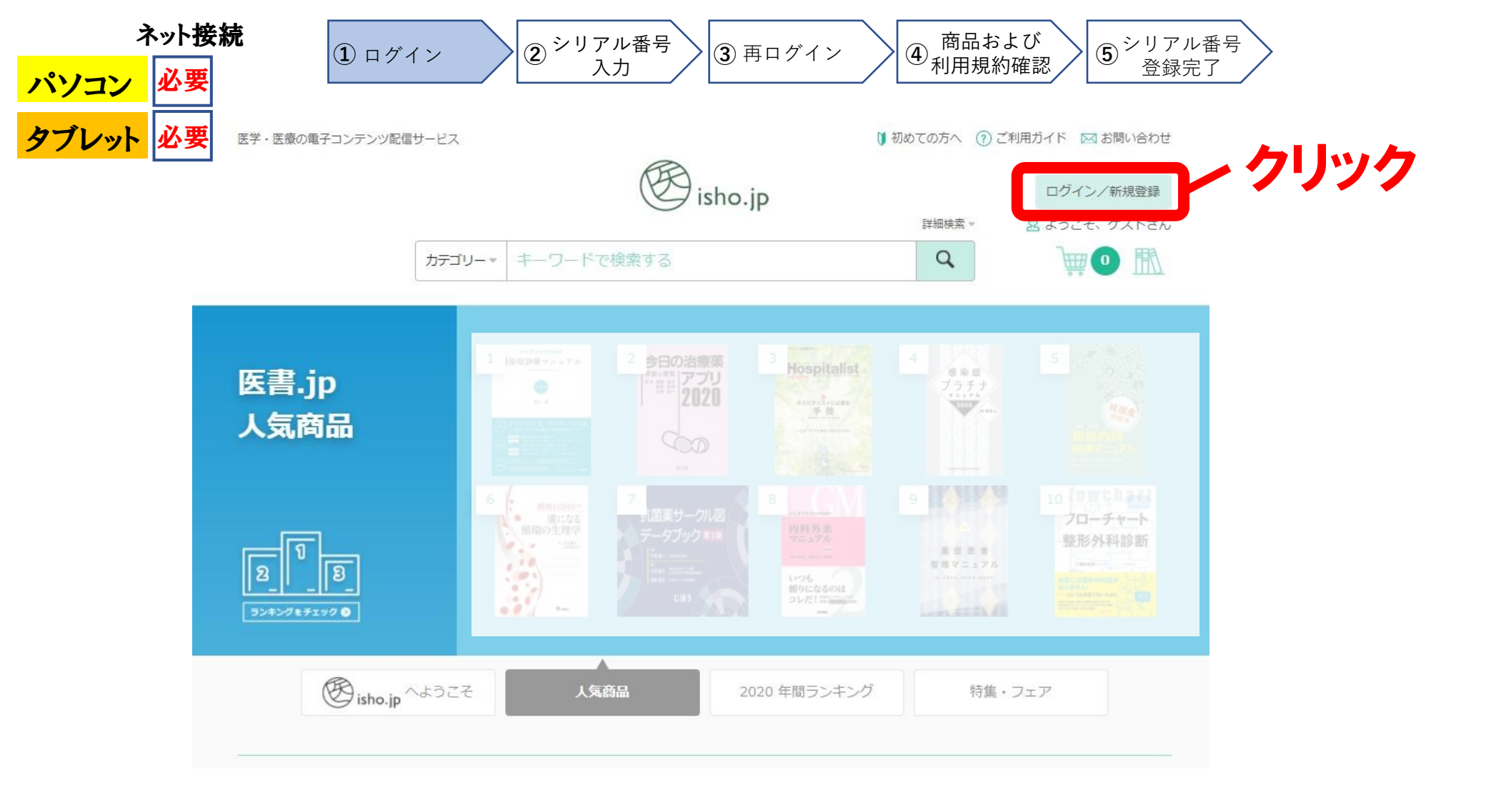

医書.jpのページ(<u>https://store.isho.jp/</u>)を開き、画面右上の「ログイン/新規登録」を クリックしてください。

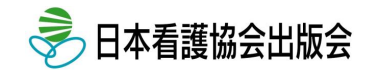

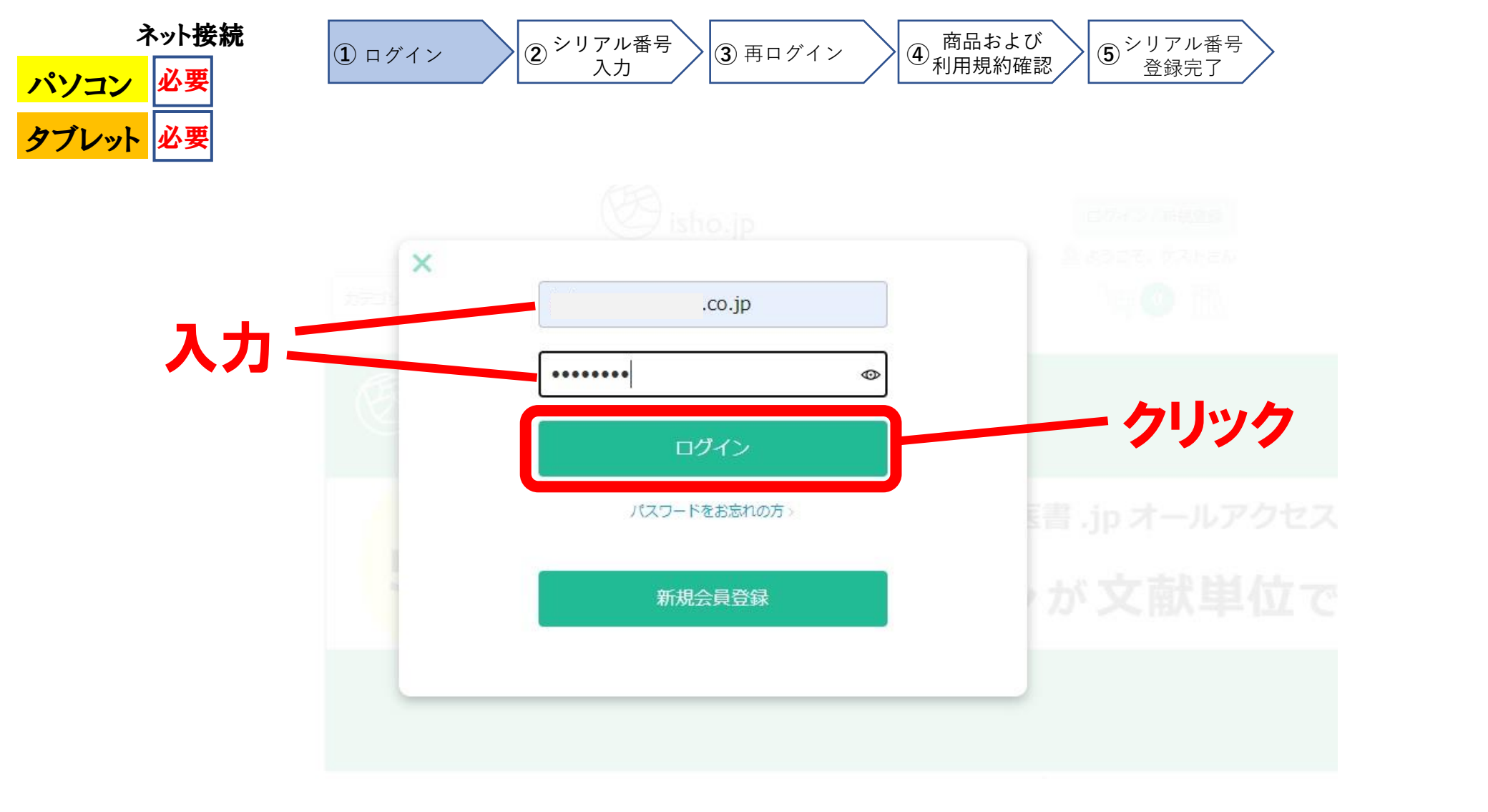

#### 登録したメールアドレスとパスワードを入力後、「ログイン」をクリックしてください。

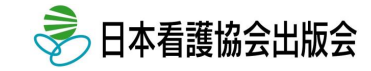

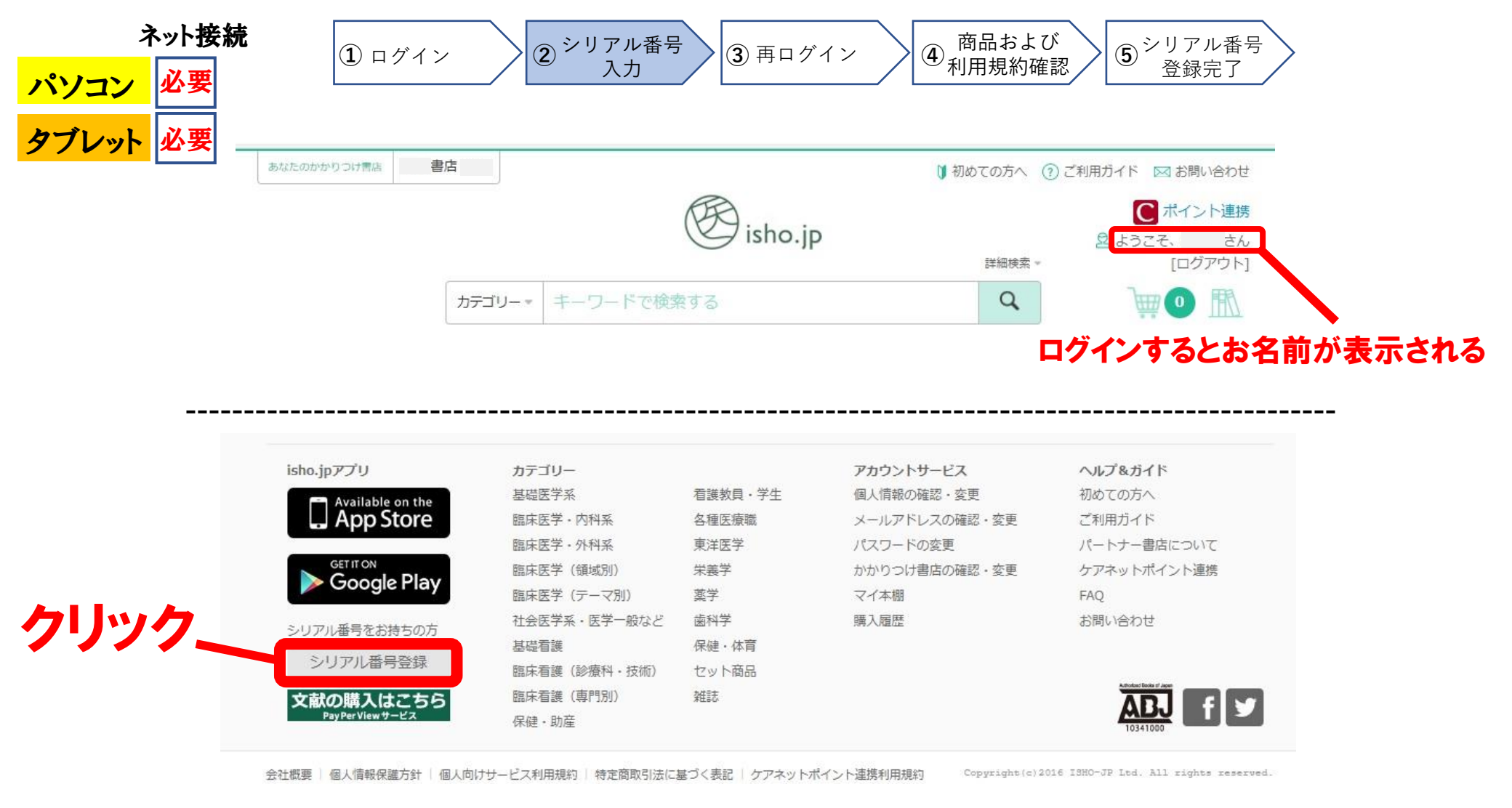

#### 医書.jpにログインできました。ログイン後、画面右上にお名前が表示されます。 続いて、画面下部の「シリアル番号登録」をクリックしてください。

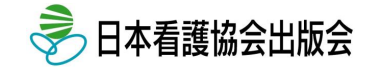

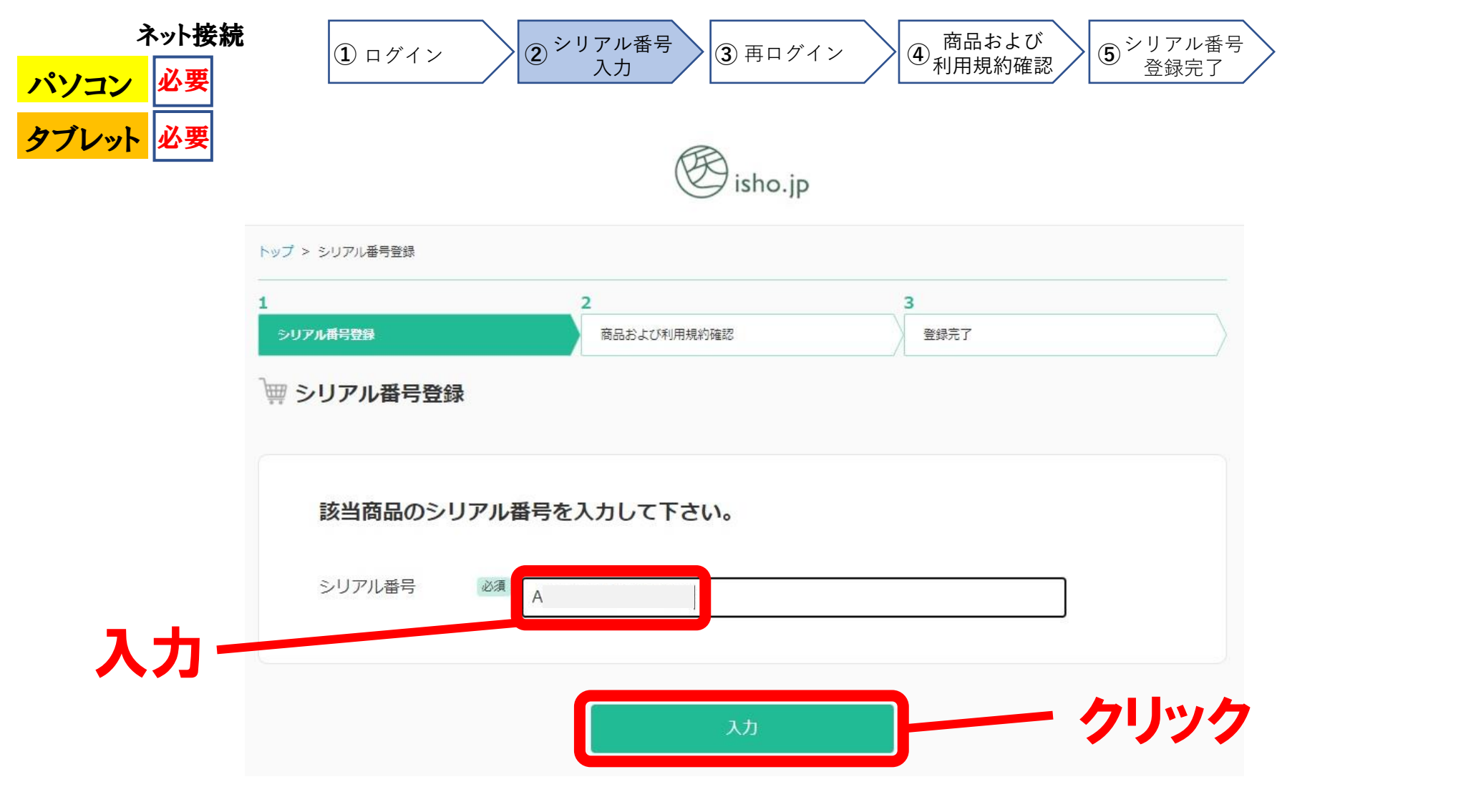

Aで始まるシリアル番号を入力後、「入力」をクリックしてください。

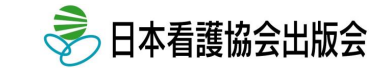

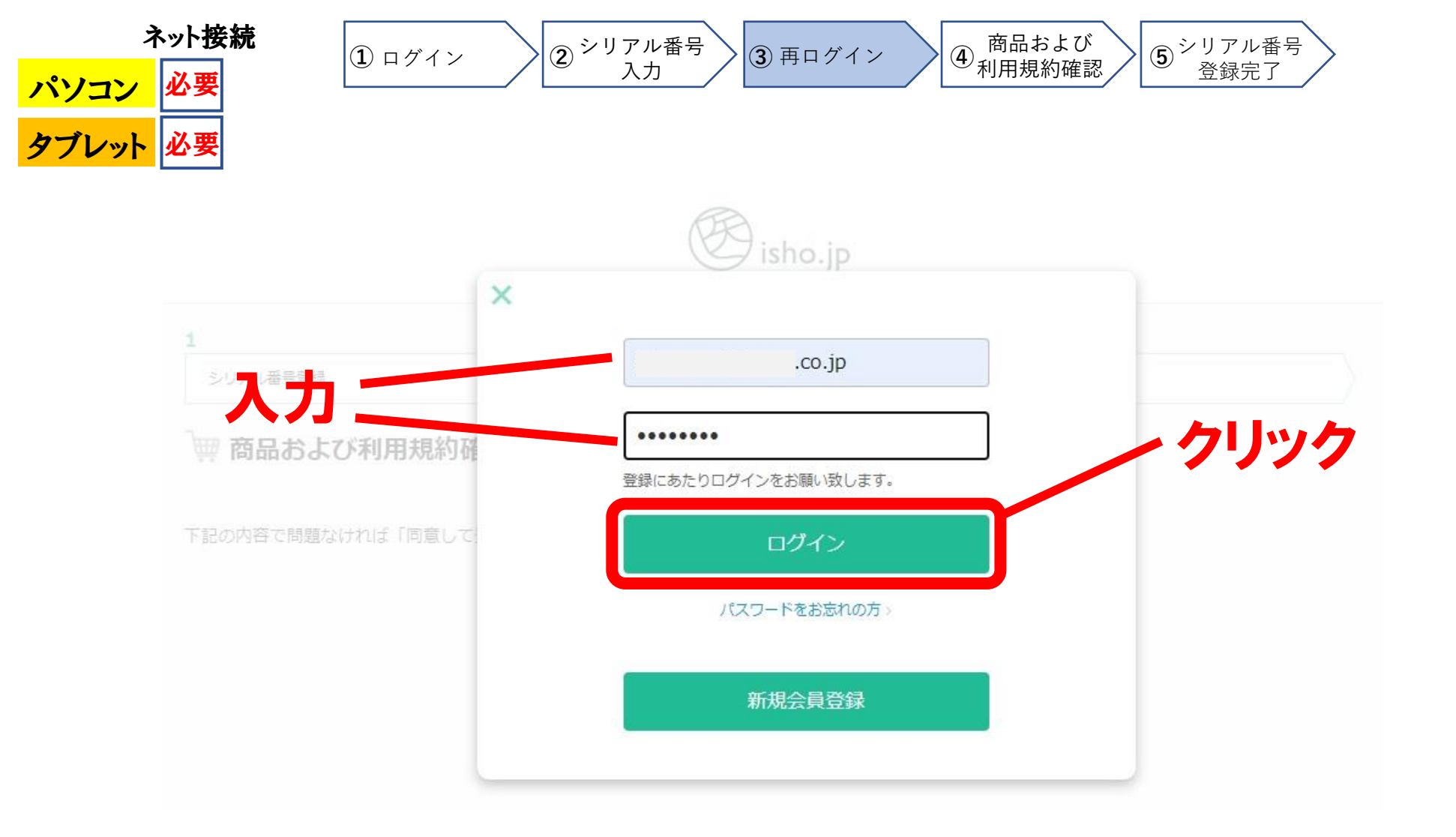

### 登録したメールアドレスとパスワードを再度入力後、「ログイン」をクリックしてください。

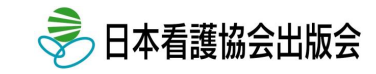

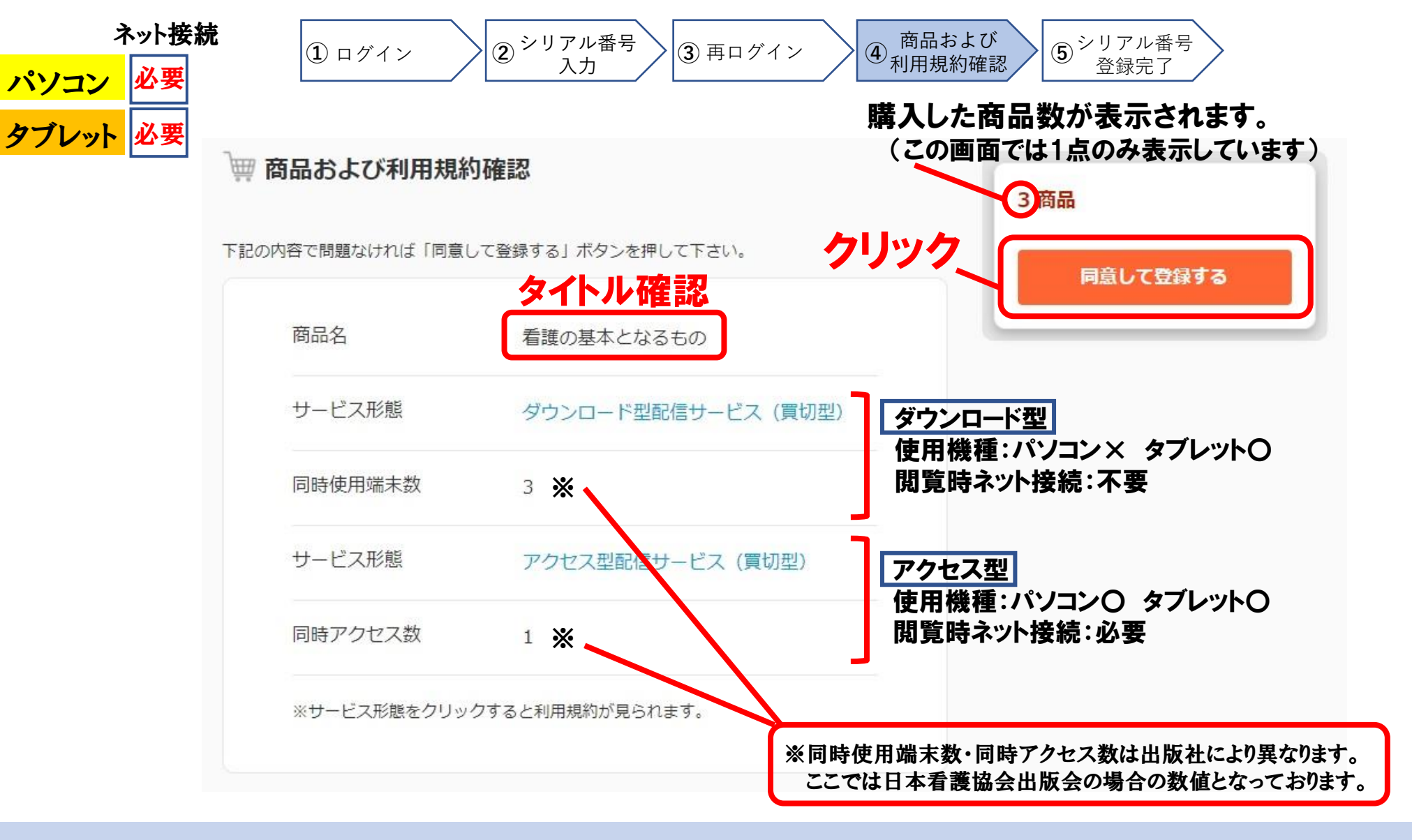

#### 購入した教科書の確認です。商品名(書籍タイトル)をご確認ください。 間違いがなければ「同意して登録する」をクリックしてください。

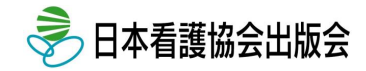

| ネット接続<br>ペソコン 必要<br>アブレット 必要                                        | <ol> <li>ログイン</li> <li>シリアル番号<br/>入力</li> <li>第ログイン</li> <li>商品および<br/>利用規約確認</li> <li>シリアル番号<br/>登録完了</li> </ol>                                                                                                    |
|---------------------------------------------------------------------|----------------------------------------------------------------------------------------------------|
| TOP > アカウントサービス > マ<br>で<br>日本<br>の<br>日本<br>の<br>の<br>日本<br>の<br>し | イ本棚 んのマイ本棚                                                                                                    |
| 尚 <u></u> 南裡別<br>書籍・雑誌1号                                            | マイ本棚内で<br>タイトル/著者/ISBN 等を入力<br>3件中 1-3件<br>3件中 1-3件                                                                                                    |
| <ul> <li>雑誌記事(PPV)</li> <li>セット商品</li> <li>カテゴリー</li> </ul>         | 看護の基本となるもの       Basic Principles of Nursing Care       激減ます(訳)       激減ます(訳)       出版社:日本看護協会出版会       印刷版発行年月:2016/12                                                                                                   |
| 基礎看護(3)                                                             | 対応OS: iOS, Android, Mac, Windows フォーマット: PDF         グウンロード数: 0/3回<br>購入日: 2021/01/08       看護の独自の機能と、看護がヘルスケアの中で果たすべき役割<br>を記した本書は、ナイチンゲールの発見した看護を見失いそう<br>になっていた看護師たちに、看護のアイデンティティをもうー<br>度つかませようと、国際看護師協会(ICN)の依頼に応じてへ |

シリアル番号の登録が完了です。

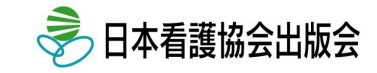

# 閲覧方法 (パソコン)

ご準備いただくもの パソコン

会員登録とシリアル番号登録の完了後、電子教科書の閲覧が可能となります。 パソコンでの閲覧は、インターネットブラウザでの閲覧(アクセス型)となりますので、 インターネットの接続が必要となります。

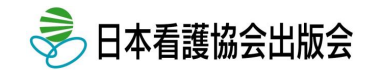

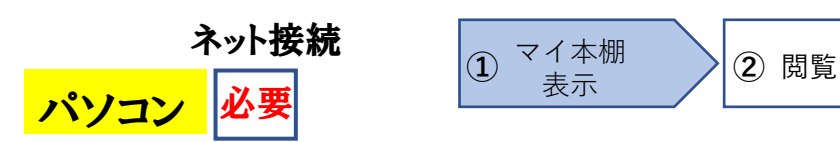

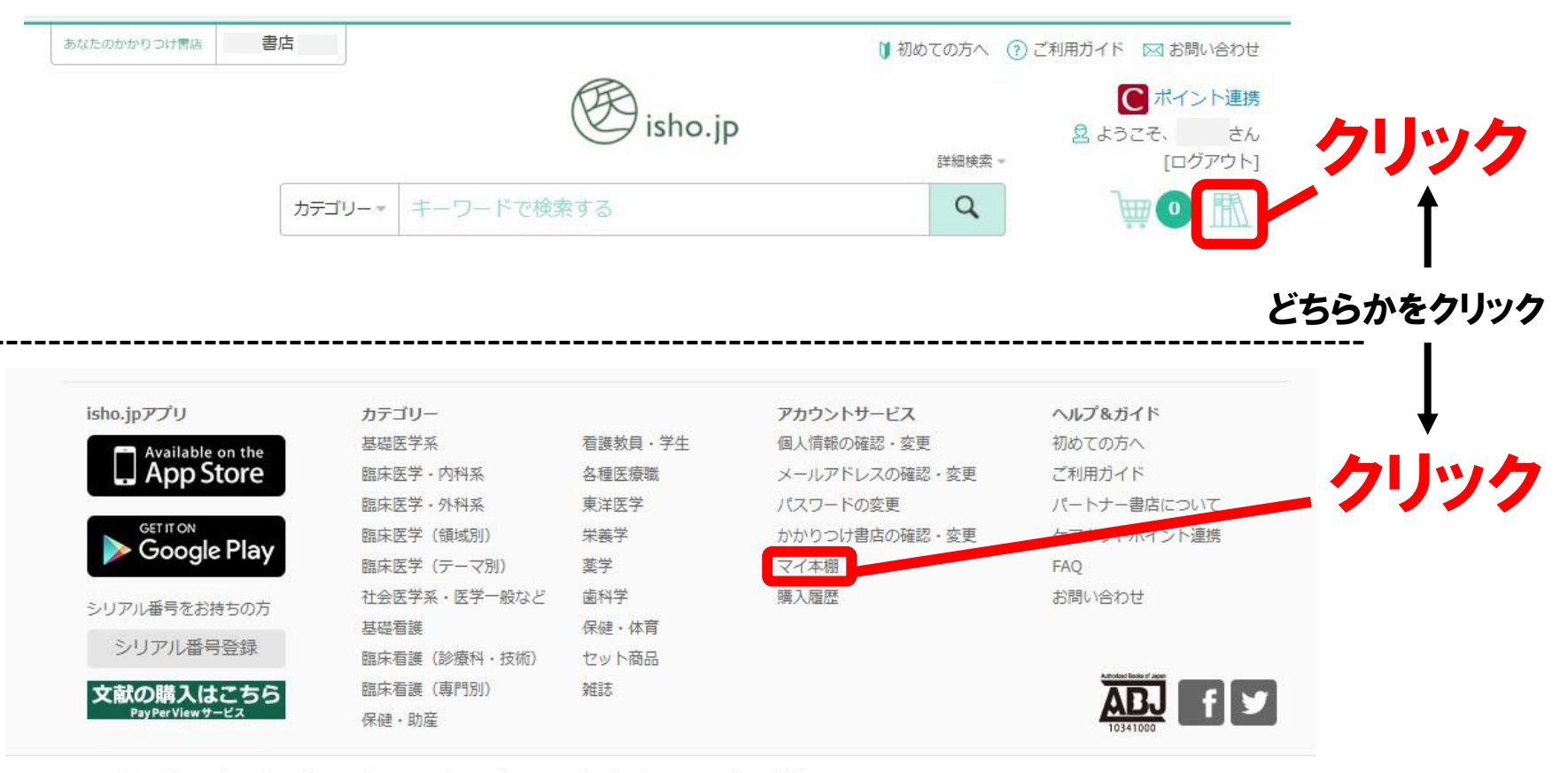

会社概要 | 個人情報保護方針 | 個人向けサービス利用規約 | 特定商取引法に基づく表記 | ケアネットポイント連携利用規約 Copyright(e)2016 ISHO-JP Ltd. All rights reserved.

#### 医書.jpにログイン後、画面上部にある本が並んでいるアイコン、 もしくは画面下部の「マイ本棚」をクリックしてください。

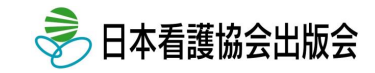

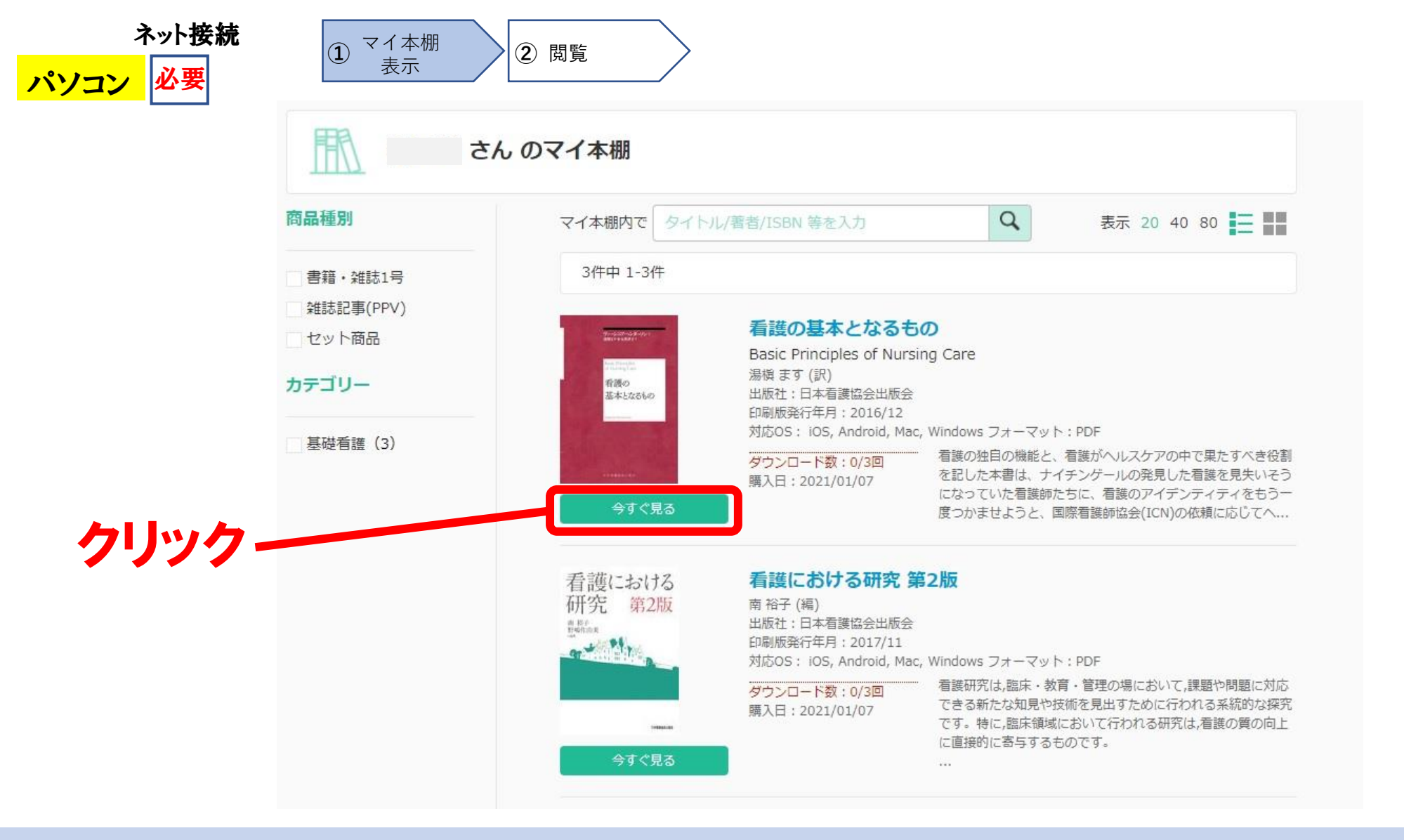

「マイ本棚」が表示されます。 閲覧したい書籍の箇所の「今すぐ見る」をクリックしてください。

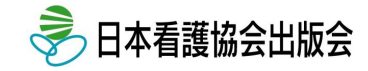

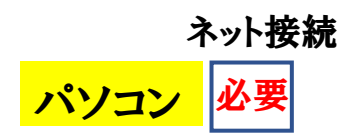

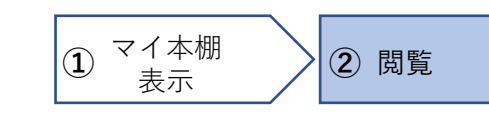

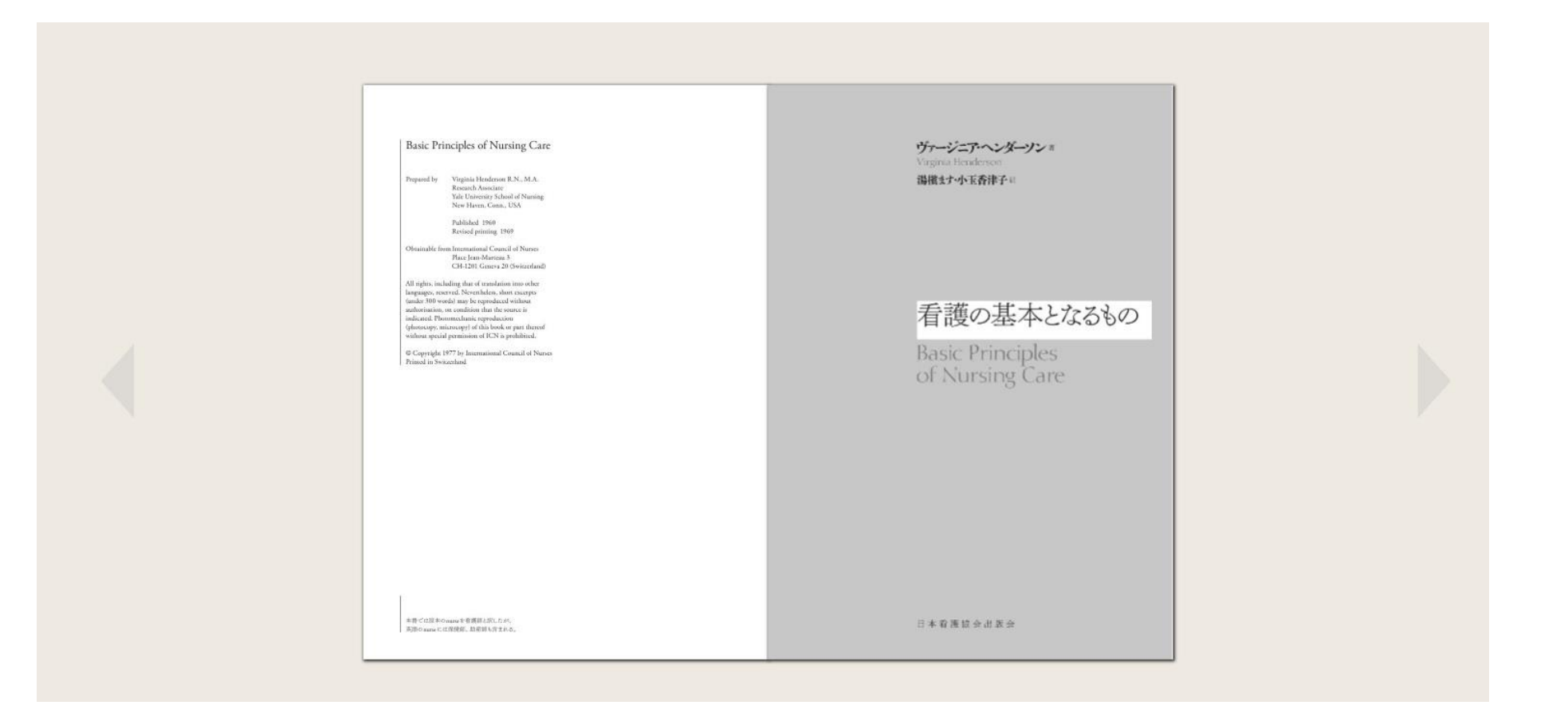

電子のページが開き、閲覧することができます。 使い方の詳細は医書.jpサイト内の「ご利用ガイド」をご参照ください。

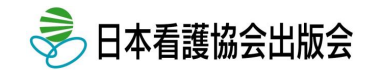

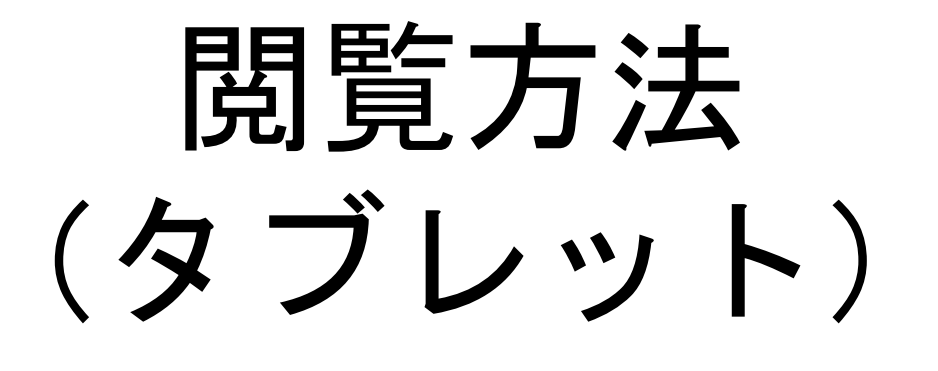

ご準備いただくもの タブレット

会員登録とシリアル番号登録の完了後、電子教科書の閲覧が可能となります。 タブレットでの閲覧では、インターネットブラウザもしくは「isho.jp」アプリでの閲覧となります。 ここでは閲覧時にネット接続がなくても閲覧可能なアプリでの閲覧方法(ダウンロード型)を ご案内いたします。※アプリで電子教科書をダウンロードするまではネット通信が必要になります。

#### ご確認下さい

・iPadの場合

アプリをダウンロードする前に、Apple ID (iPadの場合)もしくはGoogleアカウント (iPad以外の場合)を作成の上、タブレットに サインイン (ログイン)しておく必要がございます。Apple IDもしくはGoogleアカウントの作成方法につきましては、以下のサイト を参考にしてください。

https://support.apple.com/ja-jp/HT204316

・iPad以外(Android系タブレット)の場合 https://support.google.com/accounts/answer/27441?hl=ja&ref\_topic=3382296

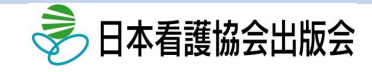

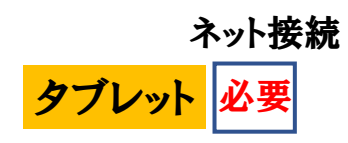

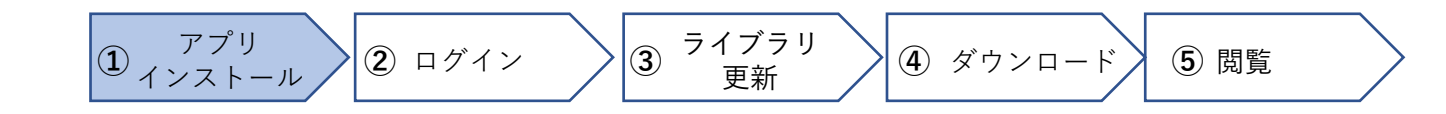

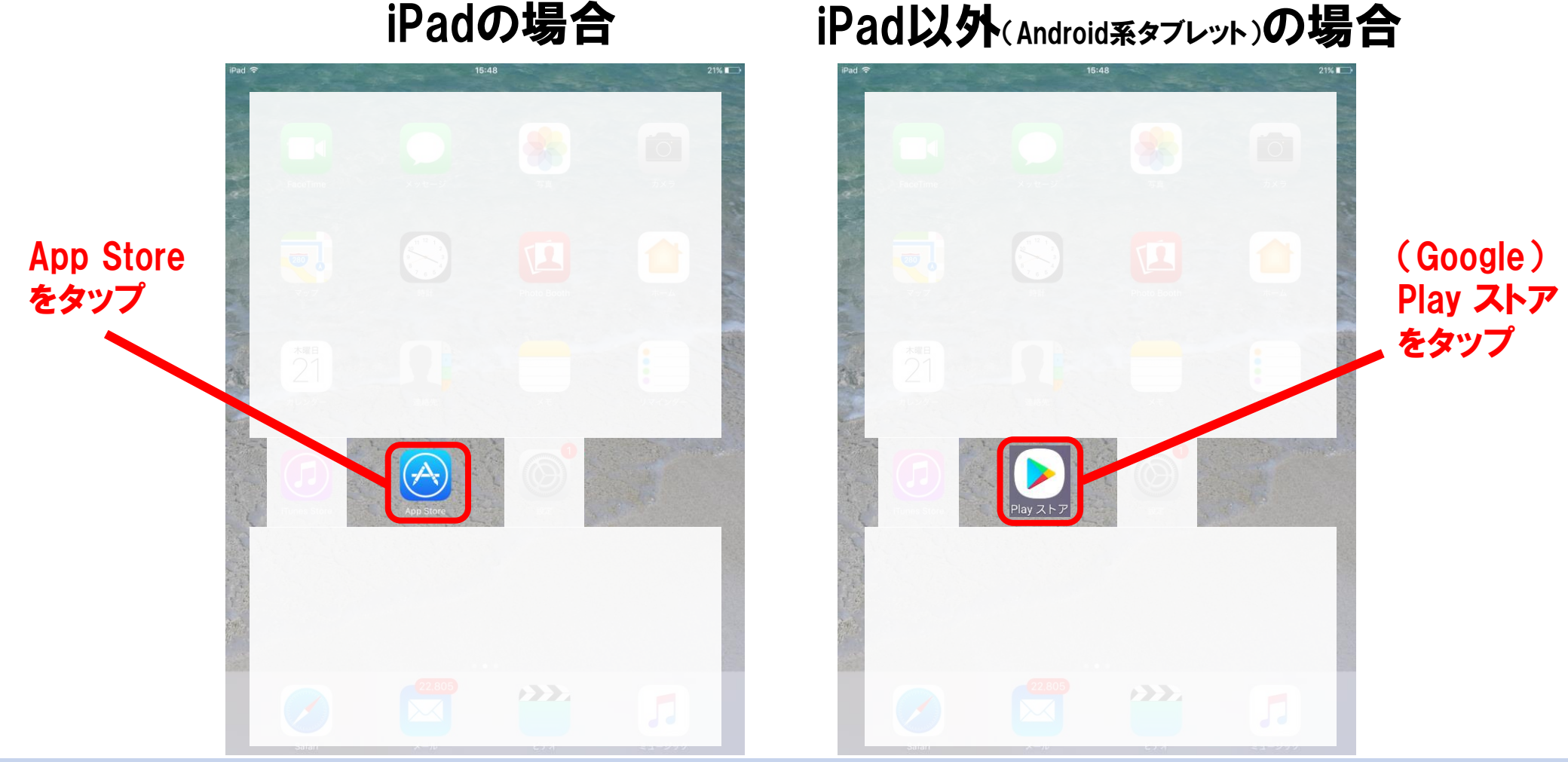

タブレットでの閲覧には「isho.jp」アプリが必要です。アプリのインストールのため、iPadの場合は「App Store」、iPad以外のタブレットの場合は「(Google) Playストア」をタップ(指先で1回たたく)してください。

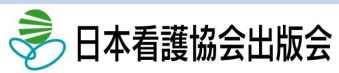

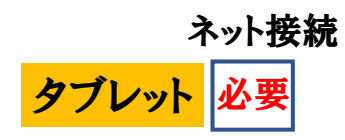

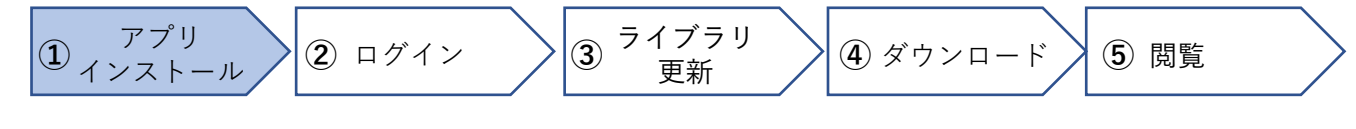

### iPad・iPad以外(Android系タブレット) 共通

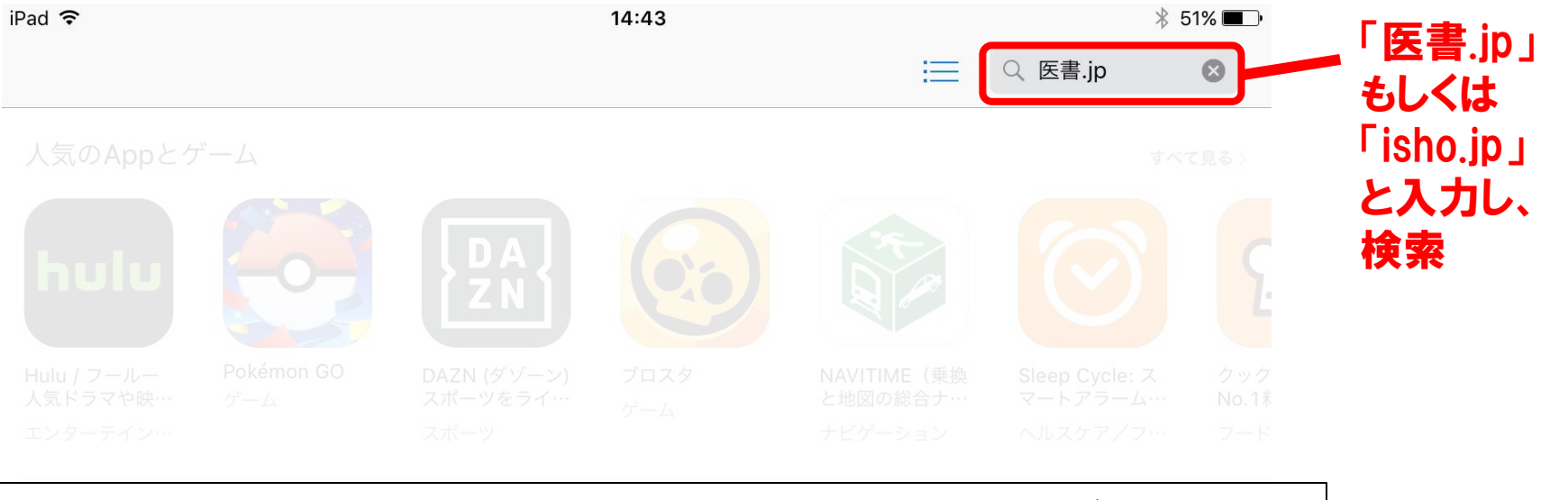

### ※この画像はiPadの画像となっておりますが、iPad以外のタブレットでも アプリを検索する箇所がございますので、検索箇所に「医書.jp」もしくは 「isho.jp」と入力し、検索してください。

 LINE: ディズニ
 モンスターストラ
 ドラゴンボールZ
 パズル&ドラゴン
 太鼓の違人プラス
 リーグ・オブ・レ
 プロ野

 ゲーム
 ゲーム
 ゲーム
 ゲーム
 ゲーム
 ゲーム
 ゲーム

検索箇所に「医書.jp」もしくは「isho.jp」と入力し、検索してください。

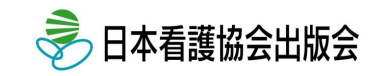

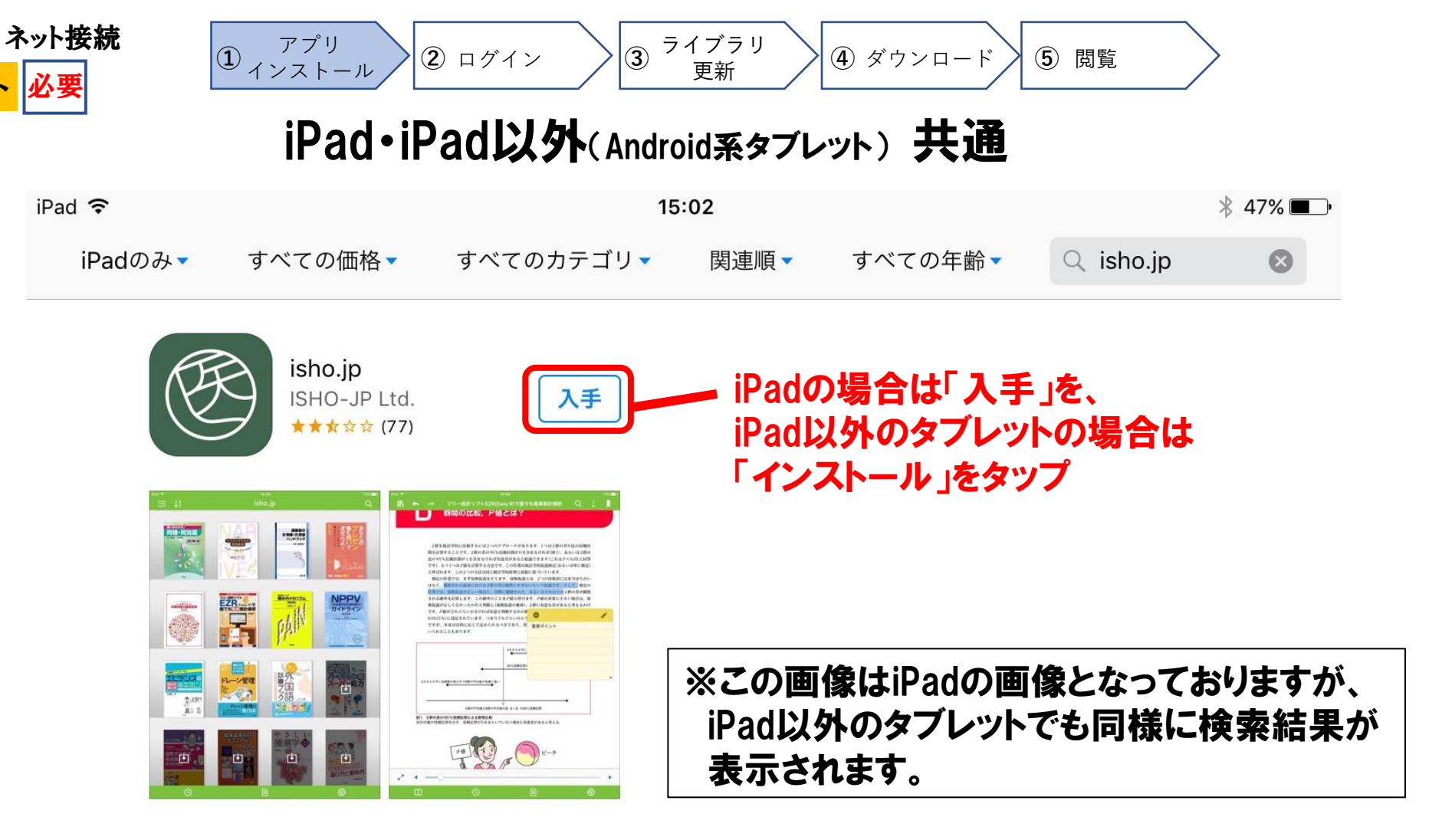

タブレット

「医書.jp(isho.jp)」アプリが検索されたことを確認し、iPadの場合は「入手」を、iPad以外の タブレットの場合は「インストール」をタップすると、インストールが開始されます。

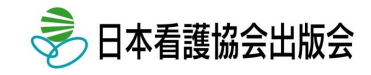

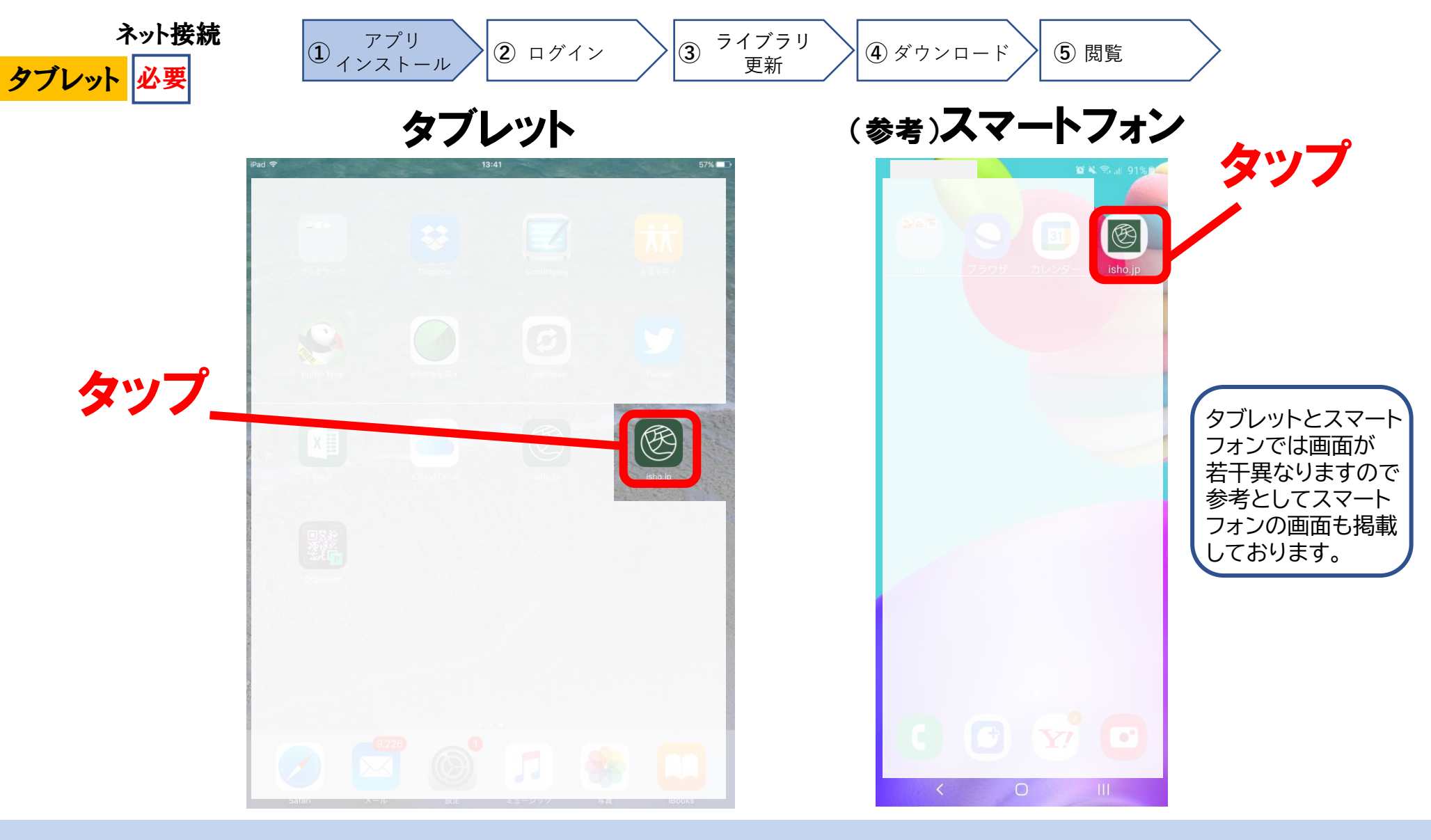

インストール完了後、タブレットに「isho.jp」アプリが表示されます。 「isho.jp」アプリをタップしてください。

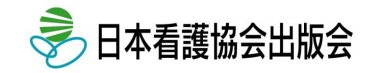

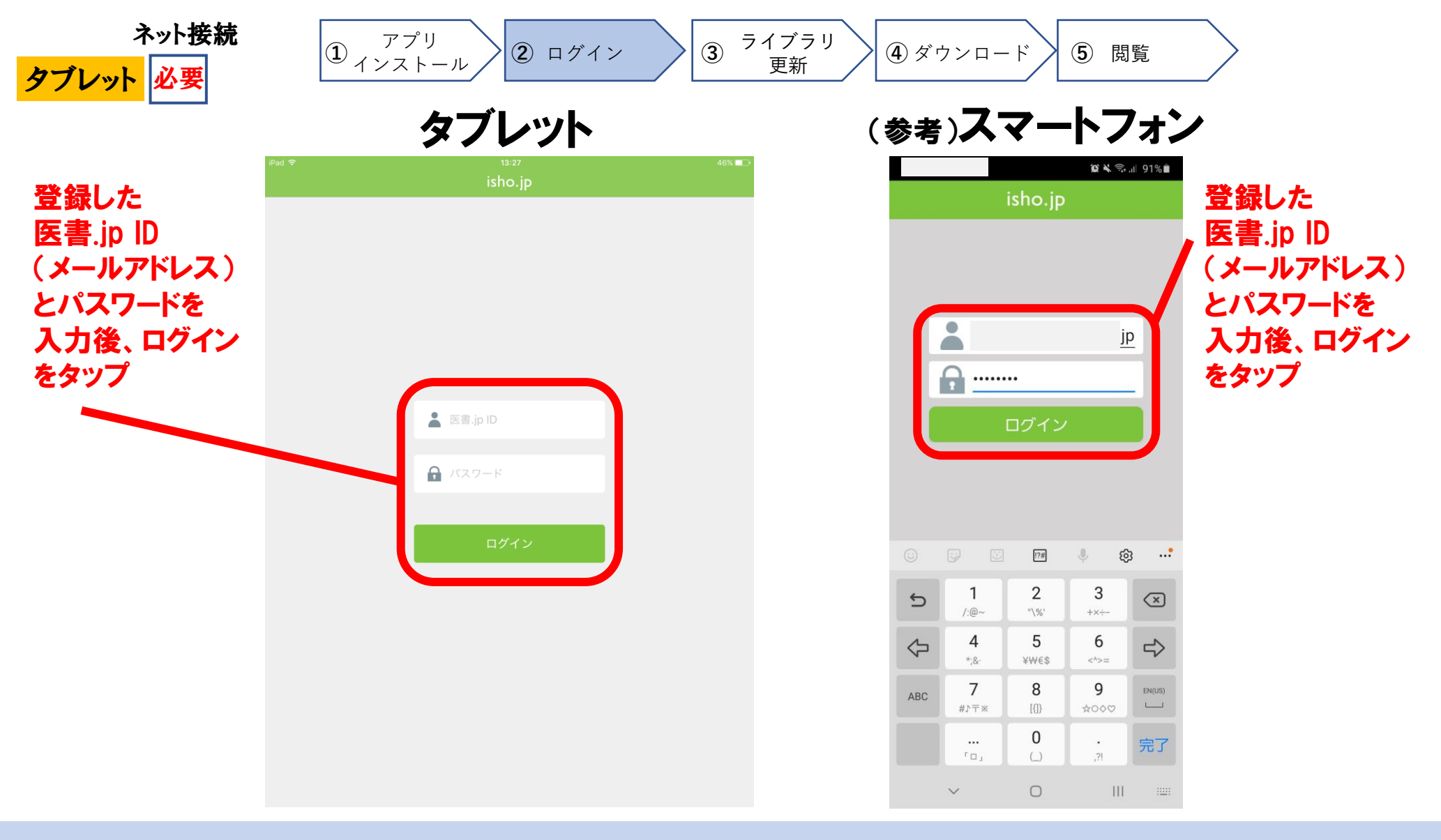

最初に「isho.jp」へログインします。登録した医書.jp ID(メールアドレス)と パスワードを入力後、「ログイン」をタップしてください。

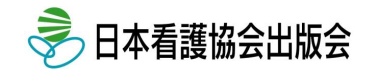

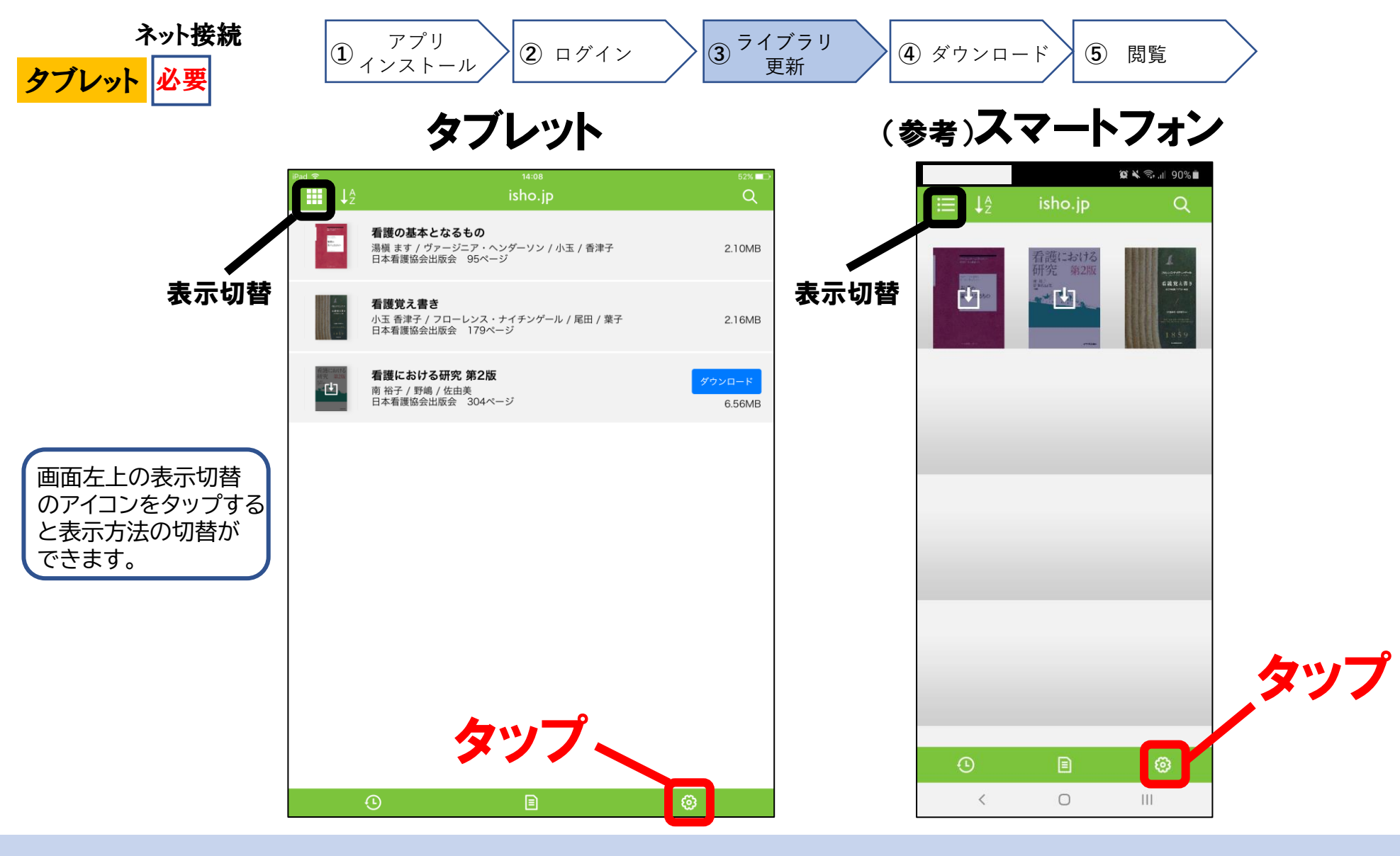

ログインできました。次に、購入した電子教科書をアプリに反映させるために、 更新を行います。画面右下の設定のアイコンをタップしてください。

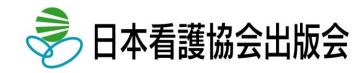

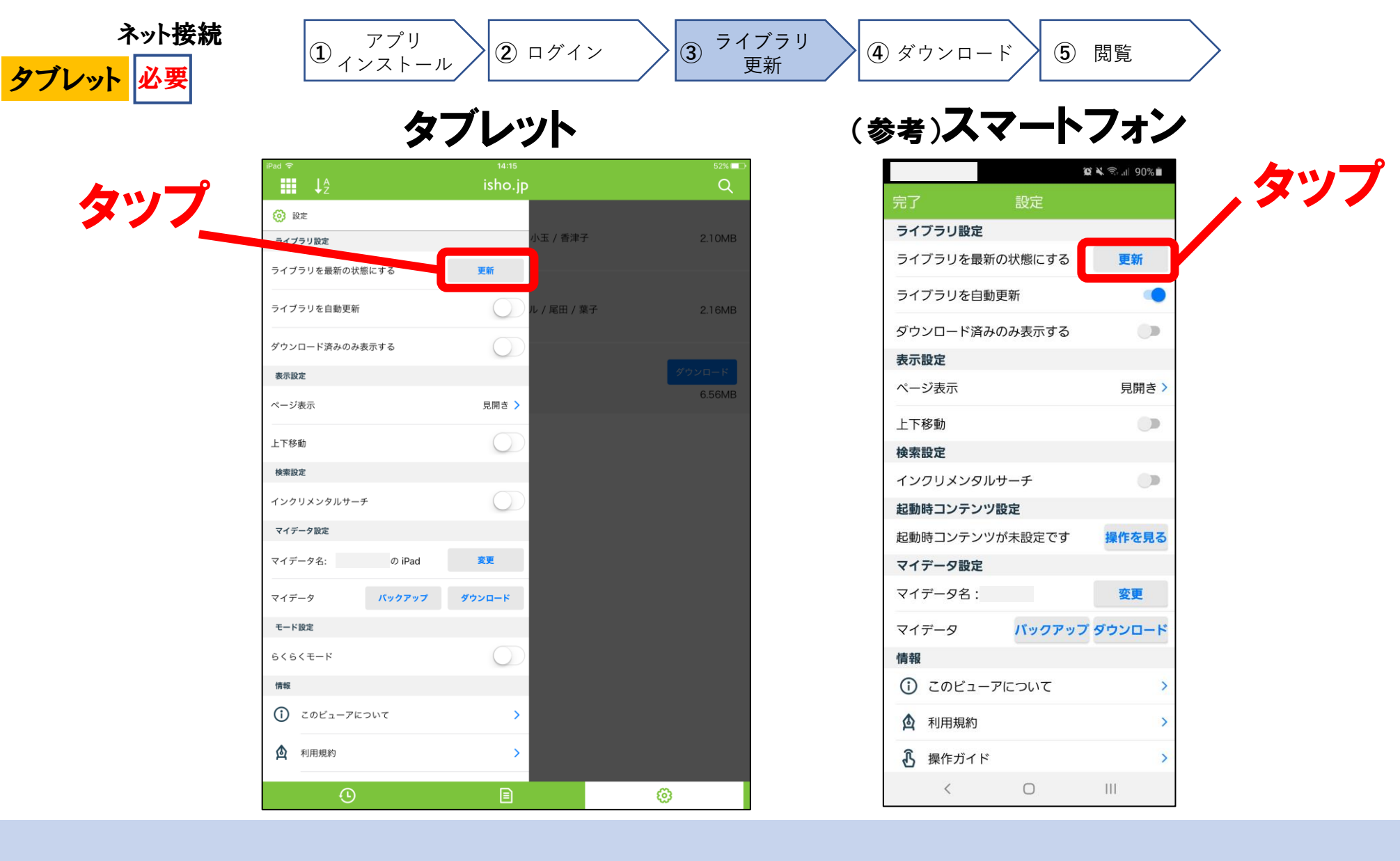

### 「更新」をタップしてください。

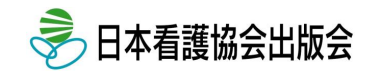

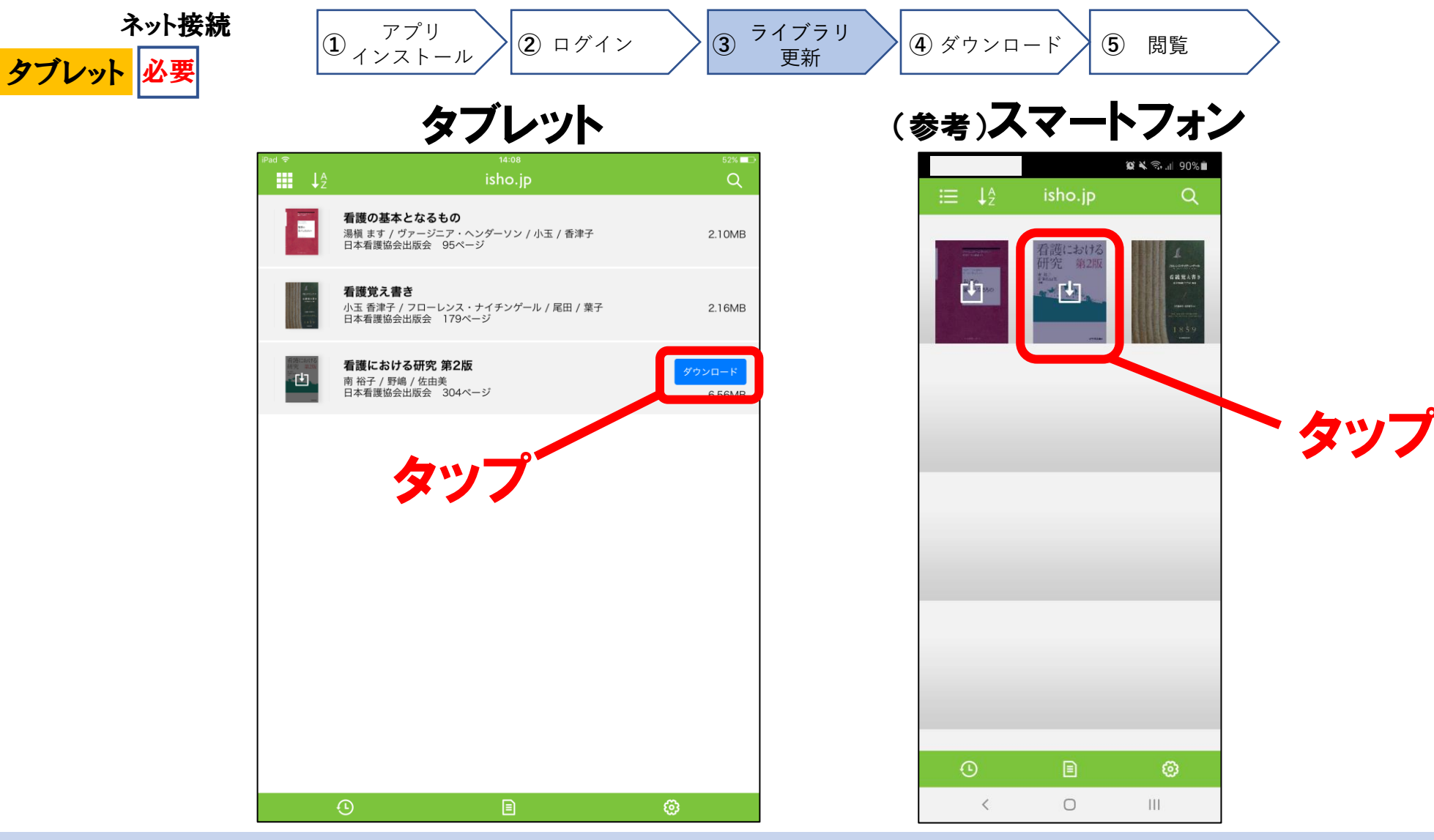

最新の状態へ更新されます。更新には数分かかる場合がございます。 続いて、ダウンロードしたい電子教科書の箇所の「ダウンロード」もしくは 下向き矢印のアイコンをタップしてください。

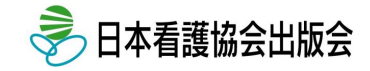

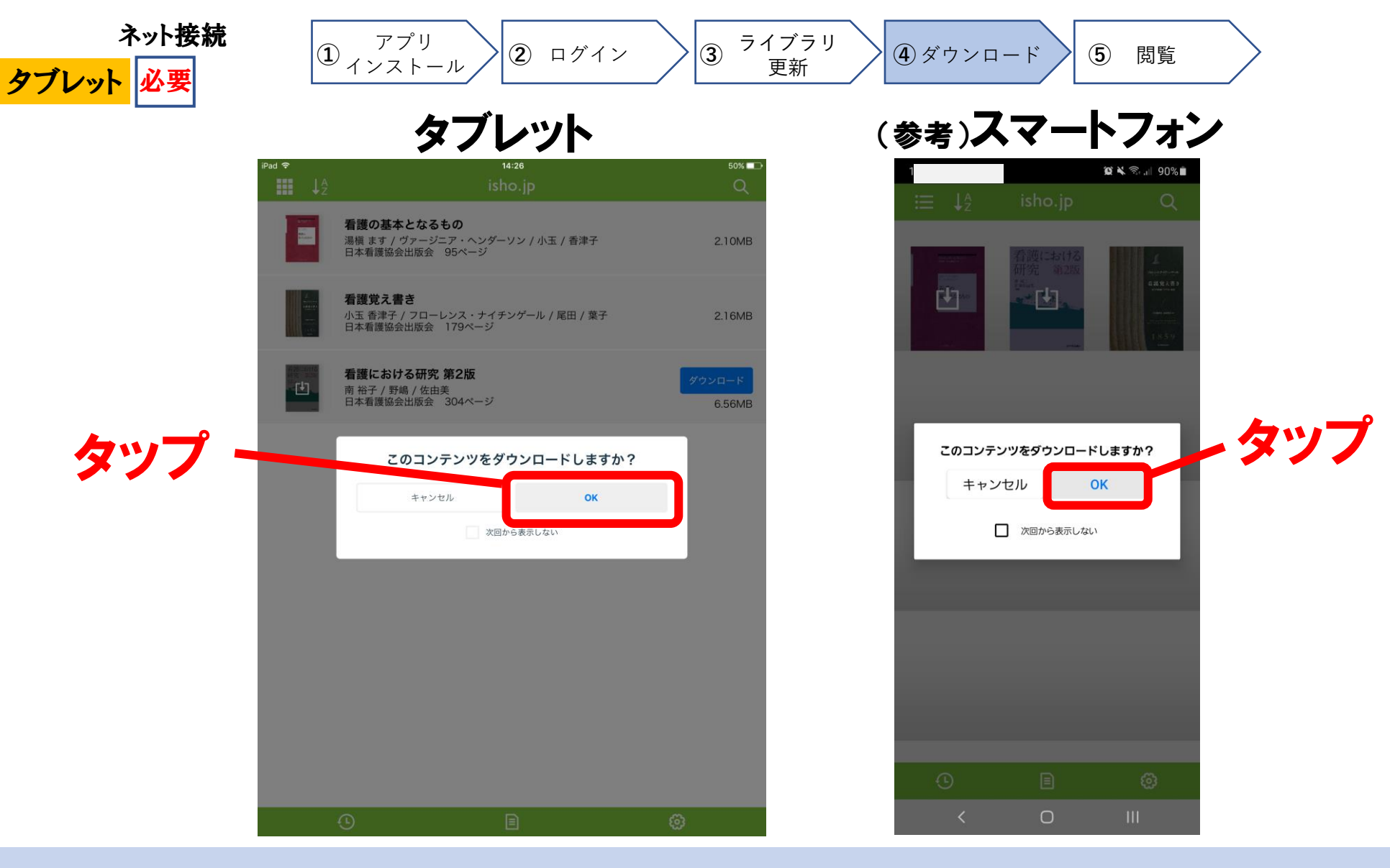

「OK」をタップし、ダウンロードします。ダウンロード時に時間がかかる場合が ございます。ダウンロードが完了するまでは、ネット接続が必要になります。

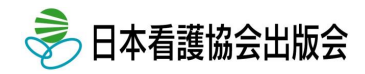

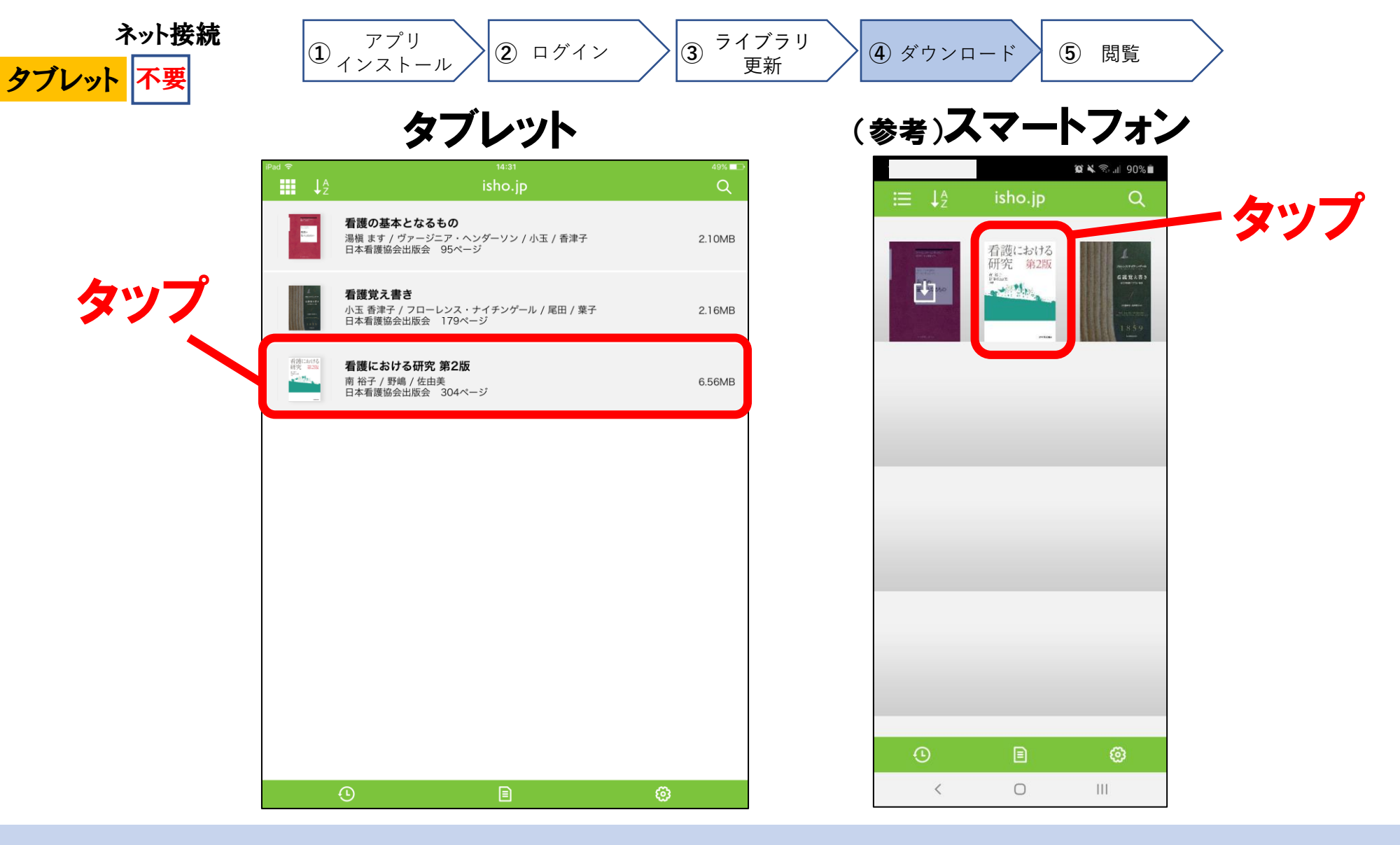

ダウンロードされました。以降、閲覧可能ですので、ネット接続は不要となります。 閲覧したい教科書の箇所をタップします。

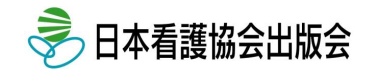

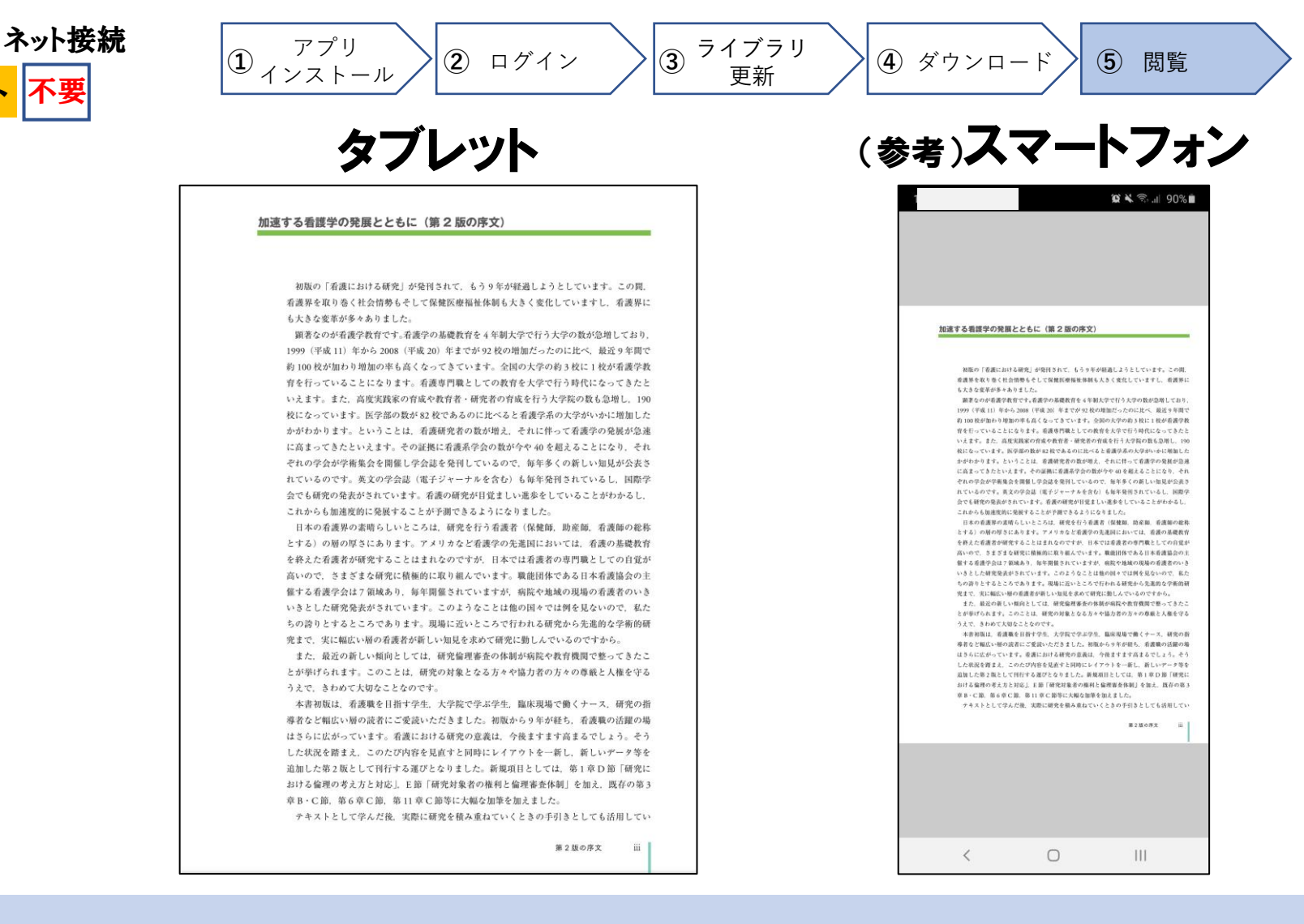

タブレッ

電子のページが開き、閲覧することができます。アプリでの閲覧でしたらタブレット起動時に ネット接続がなくても閲覧することができます。※更新からダウンロードまではネット接続が必要です。 使い方の詳細は医書、jpサイト内の「ご利用ガイド」をご参照ください。

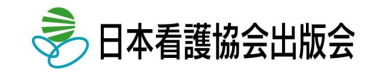